# 2 Dateien

### 2.1 Dateibeschreibung

Haben Sie auch einen eigenen Ordner auf Ihrem Desktop-Computer angelegt? Dasselbe brauchen wir nun auch in Studio - eine Heimat für unsere Anwendung. Dazu benötigen wir den **BROWSER** mit einem bezeichnenden Icon, einem Kompass, wieder. Bereitwillig öffnet uns Studio damit auch den **COMPONENT STORE**, wo wir vorgefertigte Typen von Objekten einkaufen gehen können.

Unter dem Menü **LIBRARY** bietet Ihnen Studio wie andere Computerprogramme die Neuanlage einer solchen "Anwendungsheimat" an. Wir hangeln uns durch die diversen Pfade unseres Computers und erstellen die neue Library **4fF** in unserem eigens dafür erstellten Ordner. Möchten Sie fantasievoller bei der Namensfindung sein? Hüten Sie sich lieber davor. Namen sind die Navigationsinstrumente einer Applikation, sie müssen als Wegweiser dienen und nicht als Comic-Helden.

Der obligate Doppelklick gibt uns einen tieferen Einblick in die neue Applikation, die aus nichts weiter als der **Startup\_Task** besteht. Diese Task ist das Eingangsportal in die Library, ein weiterer Doppelklick öffnet die Methodendarstellung und zeigt die beiden unentbehrlichen Prozeduren **\$construct** und **\$destruct**, links in der Prozeduren-Übersicht, rechts in der Arbeitsumgebung, in der die Details der Methode dargestellt und verändert werden können. Klarerweise sind diese Details noch leer, doch die beiden vorgegebenen Prozeduren geben schon schon eine Eigenheit moderner Programmierung zu erkennen, die in älteren Anwendungssystemen nicht üblich war. Jedes dynamische Objekt muss "instanziiert" werden, es muss "konstruiert" werden und nach Beendigung der Aufgabe auch "abgebaut" werden.

Das führende Zeichen **\$** bei der Namensvergabe der Prozeduren ist für Studio das Signal, dass es sich hier um eine "öffentliche" Methode handelt, das heißt eine Methode, die von dem Objekt abverlangt werden kann. Im Gegensatz dazu ist eine nichtöffentliche Methode einer Instanz nur für dieser Instanz selbst vorgesehen. Aktivieren Sie die Methodenübersicht links, das heißt, klicken Sie einfach mit Ihren Cursor einen der Methoden-Namen an. Verschieben Sie nun testhalber die Prozeduren dadurch, dass Sie sie mit dem Cursor anpacken und bei gedrückter Maustaste zum Ort führen, den Sie bevorzugen: Drag&Drop funktioniert fast überall in Studio. Dann benutzen Sie die Rechte-Maus und legen Sie damit zwei neue Methoden an, die von Omnis mit den sprechenden Namen **New Method** und **New Method2** versehen werden. Einfacher Klick und kurzes Warten erlaubt Ihnen, diese Namen zu ändern, Sie fügen jedoch zum Ausprobieren nur vor eine der Methoden dieses führende **\$** als Kennung öffentlicher Methoden ein.

Unter dem Menüpunkt **VIEW** der Methodendarstellung oder mit der Rechten Maus, angewendet auf auf das Symbol im **BROWSER** oder auf den Kopfbereich der Methodendarstellung, finden Sie einen Punkt **INTERFACE MANAGER**. Beachten Sie bitte, dass Omnis Ihnen zwei verschiedene **VIEW**-Menüs anbietet - auf der generellen Eben der Haupt-Buttonleiste und hier, in der Methodendarstellung. Der **INTERFACE MANAGER** zeigt Ihnen alle möglichen öffentlichen Prozeduren, die Omnis für diese Art von Objekt ganz generell zur Verfügung stellt mit Beschreibung und Parameter, wobei die nichtbenutzten in Rot gehalten sind. Er erlaubt Ihnen damit eine praktische und gutdokumentierte Einsicht in die von Omnis zur Verfügung gestellten Eigenschaften seiner Objekte, in Merkmale und Methoden - oder englisch properties und methods. Wie Sie sehen, ist auch Ihre eigene, testhalber als öffentlichen Methode einen Parameter ein, indem Sie einfach die Methode über die linke Methodenauflistung wieder aktivieren und in der links oben vorliegenden Variablenübersicht den Typus über die "Tab-Buttons" festlegen, das sind die Auswahlmöglichkeiten in "Reiter"-Form wie bei Papierordnern. Dann tippen Sie noch einen Namen ein: **p\_Variable**. Er taucht sofort im **INTERFACE MANAGER** auf.

### Ist das praktisch?

Klar, werden Sie sagen, aber das kenne ich schon von der Entwicklungsumgebung "Jedermann's Lieblingskind"!

Was erwarten Sie? Gleiche Probleme bedingen gleiche Lösungen! **OMNIS STUDIO**<sup>®</sup> ist da keine Ausnahme - aber der **INTERFACE MANAGER** ist ein wirklich schönes kleines Hilfsmittel, um bei Massen von Objekten die Übersicht über ihre Dienstleistungen und Schnittstellen zu erhalten. Haben Sie schon die Drag&Drop-Funktionalität bei diesem **INTERFACE MANAGER** gesehen? Denn selbstverständlich können Sie damit diese ganzen Prozeduren und Properties in Ihre eigenen Objekte kopieren zur freien Verwendung.

Genug gespielt - löschen Sie die Testmethoden bitte wieder, unnützer Ballast erschwert nur den Überblick.

### Auf geht's!

Erster praktischer Schritt einer jeden Datenbankanwendung ist die Dateibeschreibung. Sie ist das Skelett der ganzen Anwendung, sie limitiert das, was nach dem Beendigen der Aufgaben übrigbleibt, was nach dem Start wieder zur Verfügung steht. Was hier nicht gespeichert ist, muss immer wieder neu ermittelt werden - und ist das nicht möglich, hast du Pech gehabt! Sie enthält aber in den Daten auch die ganzen, festgefrorenen Datenflüsse und damit viele Forderungen an die Applikation, die Daten zu erwerben, aufzubereiten und in geeigneter Form abzuspeichern.

Nun, wir haben schon recht klare Vorstellungen von unserer Datei, also suchen wir im **COMPONENT STORE** nach dem geeigneten Objekt. Nein, nicht **NEW FILE**! Das ist ein Objekt der nativen Datenbank von Omnis, ein sehr praktisches Instrument, doch einer der wirklich großen Vorteile von Omnis ist es, Sie unabhängig zu machen von dem, was Sie auf Hardware-Ebene benutzen, sodass Sie Ihre Arbeit nicht immer wieder und wieder anpassen müssen, wenn Sie Hardware, Betriebssystem oder auch Datenbank wechseln müssen. Im Moment haben Sie keine SQL-Datenbank auf Ihrem Computer? Kein Problem - Omnis bietet Ihnen seine native Datenbank auch als SQL-Server an. Deshalb beschränken wir uns auf den SQL-Zugriff, wir möchten ja unnütze Arbeit vermeiden. Und wenn Sie Ihren Freunden Ihre Applikation vorführen wollen, müssen Sie nur an den entsprechenden Schaltern drehen, die Sie dann aus dem EffEff beherrschen, und der SQL-Zugriff weist nicht mehr auf die Omnis-Datenbank, sondern auf einen gängigen SQL-Server, mit Treibern und Betriebssystem kennen Sie sich ja aus.

Auch das Objekt **NEW SEARCH** gehört zur nativen Datenbank und wird übergangen. Unsere SQL-Kenntnisse führen uns damit auf die Objekte **NEW SCHEMA**, **NEW QUERY** und **NEW TABLE**. Ziehen Sie sie einfach auf Ihre neue Library, doppelklicken Sie sie und schauen Sie sich an. Das Objekt **SCHEMA** ist die Dateibeschreibung, **QUERY** eine gespeicherte logische Sicht und **TABLE** zeigt die Methoden, die einer Datei zugeordnet werden können.

Ein **QUERY** ist in unserem Anfangsstadium bei der winzigen Anwendung nicht abzusehen und Dateimethoden möchten wir nicht als Einzelfall behandeln, wir möchten ja unnütze Arbeit vermeiden. Das ist keine Faulheit, sondern weise Einsicht! Unnütze Arbeit kostet unnütze Zeit, macht unnütze Objekte und damit unnütze Fehler und verhindert viel zu oft sogar die Weiterfahrt - wie Müll auf der Fahrbahn. Sie sehen, Arbeitsersparnis hat nichts mit Bequemlichkeit zu tun! Das ist reine Voraussicht.

Also löschen Sie bitte diese beiden neuen Objekte in Ihrer Library und nennen das verbliebene Objekt um. Wie das geht? Genau wie bei den Methoden: mit dem Cursor aktivieren, eine Idee warten und schreiben. Omnis ist da wirklich liebenswert einheitlich in allen Dingen, eine ganz bezaubernde Eigenschaft für Leute wie mich, die unter einem höchst porösen Gedächtnis leiden. Die eifrig auftauchende Abfrage, ob Omnis die ganze, bisher gar nicht existierende Anwendung durchsuchen und die Namensänderung durchführen soll, beantworten Sie einfach mit einem sinnlosen "Ja". Das hat den Vorzug, dass Sie nun den **FIND&REPLACE**-Vorgang von Omnis kennenlernen können. Spielen Sie ruhig ein bisschen herum! Sie werden dieses Hilfsmittel sicher noch häufig brauchen, zum Wiederfinden des **FIND&REPLACE** benutzen Sie einfach das Menü **EDIT**.

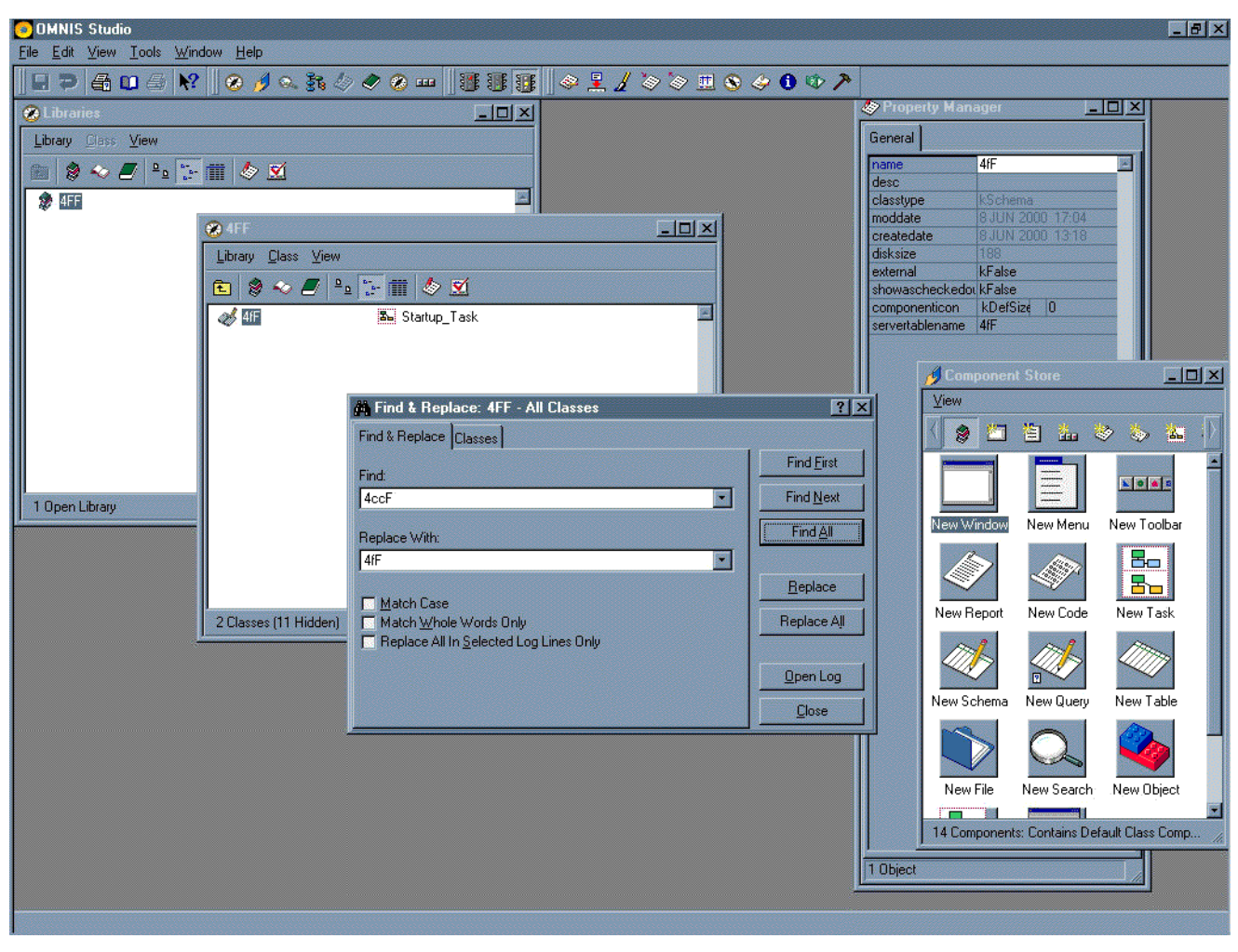

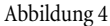

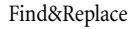

### Fertig?

Rein interessehalber öffnen Sie mal kurz den Datenkatalog **CATALOG**, den Button mit dem grünen Buch, aber nicht im Menüs des **BROWSERS**, dort schließt Ihnen dieses Symbol nur Ihre Library. Auf der Ebene von Studio, also in der Haupt-Buttonleiste öffnet dieses "grüne Buch" jedoch brav rechts eine Dateiübersicht, gleich korrekt auf dem Dateityp **SCHEMA** positioniert und listet Ihnen Ihr **SCHEMA 4FF** auf - natürlich noch ohne Felder.

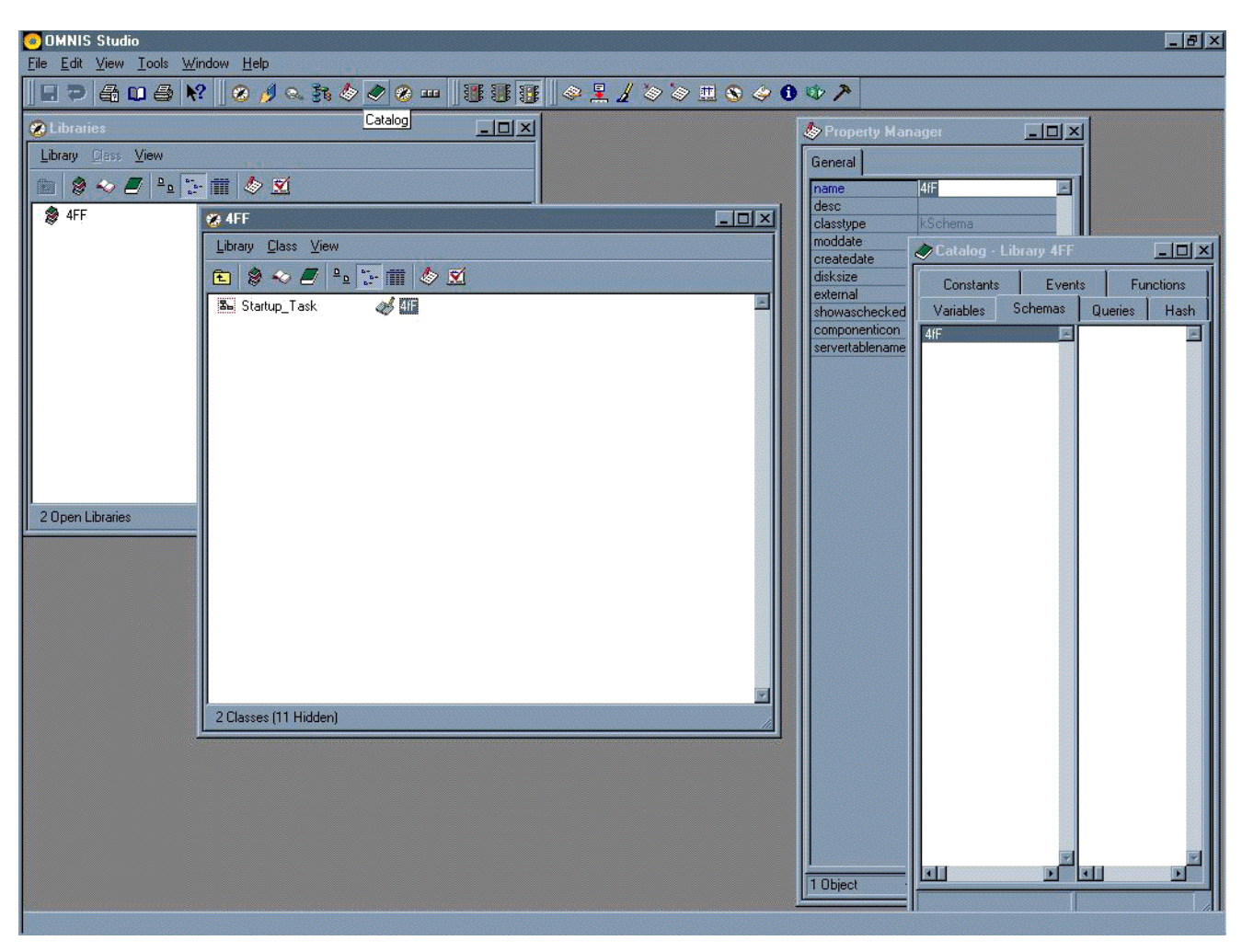

Catalog

Die weiteren Angebote von **CATALOG** sind "Constants", also die Konstanten, die Ihnen Omnis anbietet. "Events" listet Ihnen alle event-fähigen Objekte auf, das sind alle Objekte, die auf eine Handlung des Anwenders reagieren können, mitsamt ihren ganzen Event-Möglichkeiten. Das ist für die praktische Arbeit verdammt wichtig, wenn Sie möglicherweise auch kein Gedächtnis für Details haben wie ich. Wie immer können Sie natürlich per Drag&Drop an all das herankommen, was Ihnen Omnis da anbietet.

Sie würden gerne wissen, was hinter dem Event-Objekt **TREE** steckt oder hinter seinem Event **EVTREECOL-**LAPSE? Gehen Sie einfach auf den Menü-Punkt **HELP**, holen sich **TOPICS** und wählen dort die Auswahl "Search". Dann tippen Sie dort die Worte ein und wählen in der zweiten Auflistung das Dokument durch Doppelklick aus oder nutzen einfach die dortige Fenster-Option "Topic", dargeboten als "Tab-Button", also als Auswahlmöglichkeit in "Reiter"-Form.

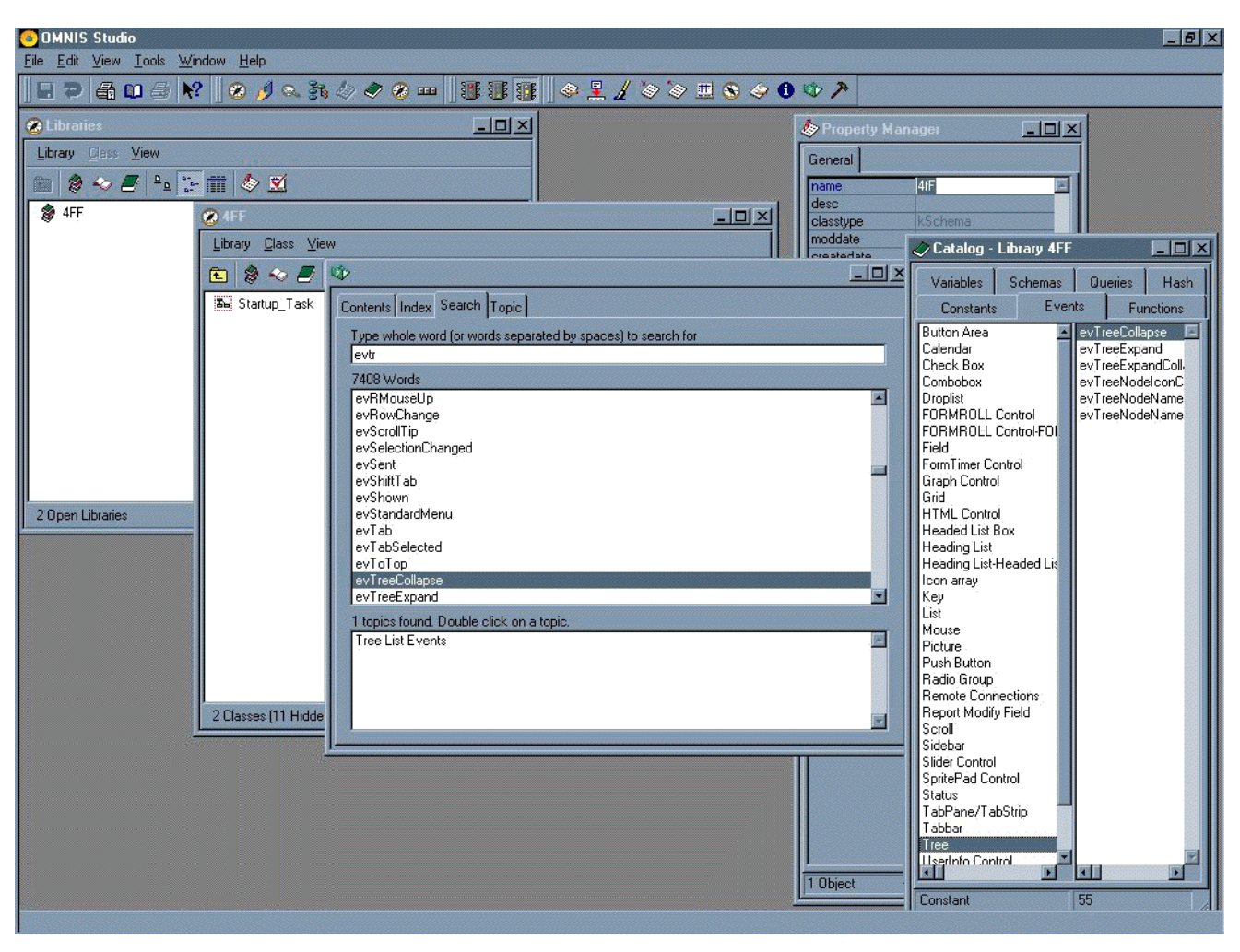

Hilfe

Omnis führt Sie dann zu einem Text, den Sie sicher irgendwo in den Handbüchern auch finden können und zeigt Ihren Suchtext auf, der sogar besonders markiert ist, falls Ihr Suchstring ein gültiger Wert war. Sie werden bestimmt auch noch feststellen, dass dies nicht immer der Weisheit letzter Schluss ist, aber diese Hilfe genügt meistens ganz gut, sich durchzuhangeln.

| 📀 OMNIS Studio                         |                                                 |                                          |                          | _ 8 ×                            |
|----------------------------------------|-------------------------------------------------|------------------------------------------|--------------------------|----------------------------------|
| <u>File Edit ⊻iew Iools Window H</u> e |                                                 |                                          | •                        |                                  |
|                                        |                                                 |                                          |                          |                                  |
| Library Class View                     |                                                 | i 🧄 Pro                                  | perty Manager            |                                  |
|                                        |                                                 |                                          |                          | ≝                                |
|                                        | Contents Index Search Topic                     |                                          |                          |                                  |
|                                        | Back Forward Stop                               | Print Copy                               |                          |                                  |
|                                        | Address: file:///C:/program/Omnis/help/omr      | nis/events/hv4e931y.htm                  |                          |                                  |
| La St.                                 |                                                 |                                          |                          | Queries Hash                     |
|                                        | Tree List Events                                |                                          |                          |                                  |
|                                        |                                                 |                                          |                          | evTreeExpand<br>evTreeExpandColl |
|                                        | A tree list object can have a number $\epsilon$ | expandable and collapsable nodes which t | he user clicks on. These | evTreeNodeIconC                  |
|                                        | events are generated when a node is t           | conapsed of expanded.                    |                          | evTreeNodeName                   |
|                                        | Event Code                                      | Generated when                           | Event Params             |                                  |
|                                        | evTreeCollapse                                  | a node is about to be collapsed, the     | pEventCode,              |                                  |
| 2 Open Libraries                       |                                                 | second event parameter is a reference    | pNodeItem                |                                  |
|                                        |                                                 | to the node                              |                          |                                  |
|                                        | evTreeExpand                                    | a node is about to be expanded, the      | pEventCode,              |                                  |
| 2 Class                                |                                                 | to the node                              | braodenem                |                                  |
| -                                      | evTreeExpandCollapseFinished                    | a node has expanded or collapsed; ser    | nt pEventCode            |                                  |
|                                        |                                                 | after an evTreeCollapse or               |                          |                                  |
|                                        |                                                 | evTreeExpand message                     |                          |                                  |
|                                        | evTreeNodeIconClicked                           | a node has been clicked; the second      | pEventCode,              |                                  |
|                                        |                                                 | parameter is a reference to the node     | pNodeItem                |                                  |
|                                        |                                                 |                                          |                          |                                  |
|                                        |                                                 |                                          |                          |                                  |
|                                        |                                                 | L                                        | Tree                     |                                  |
|                                        |                                                 |                                          | WebTree Control          |                                  |
|                                        |                                                 |                                          | Window<br>Window         |                                  |

### Hilfetext

Die nächste interessante Darstellung des **CATALOGS** ist die Übersicht der Variablen des aktiven Objektes, doch im Moment haben wir ja außer einer leeren Datei und einer ebenso **leeren Start-Task** noch nichts vorzuweisen. Die Option "Hash" zeigt alle globalen Variablen von Omnis auf, die "Functions" die von Omnis zur Verfügung gestellten Funktionen.

Natürlich ist auch hier die Rechte Maus wirksam, bei Variablen zeigt sie nicht nur Art und Typus an, sie lässt auch Debugger-Optionen hier direkt durchführen oder auch den aktuellen Wert problemlos ändern. Probieren Sie es! Gerade diese Rechte-Maus-Funktionalität für Variablen, die Sie an jedem Vorkommen einer Variable finden, werden Sie sicher heiß und innig lieben lernen.

Sie aktivieren in der rechten Detailübersicht das gewünschte Feld, zum Beispiel beim Variablenthema "Errors" den "Errortext" und benutzen die Rechte Maus.

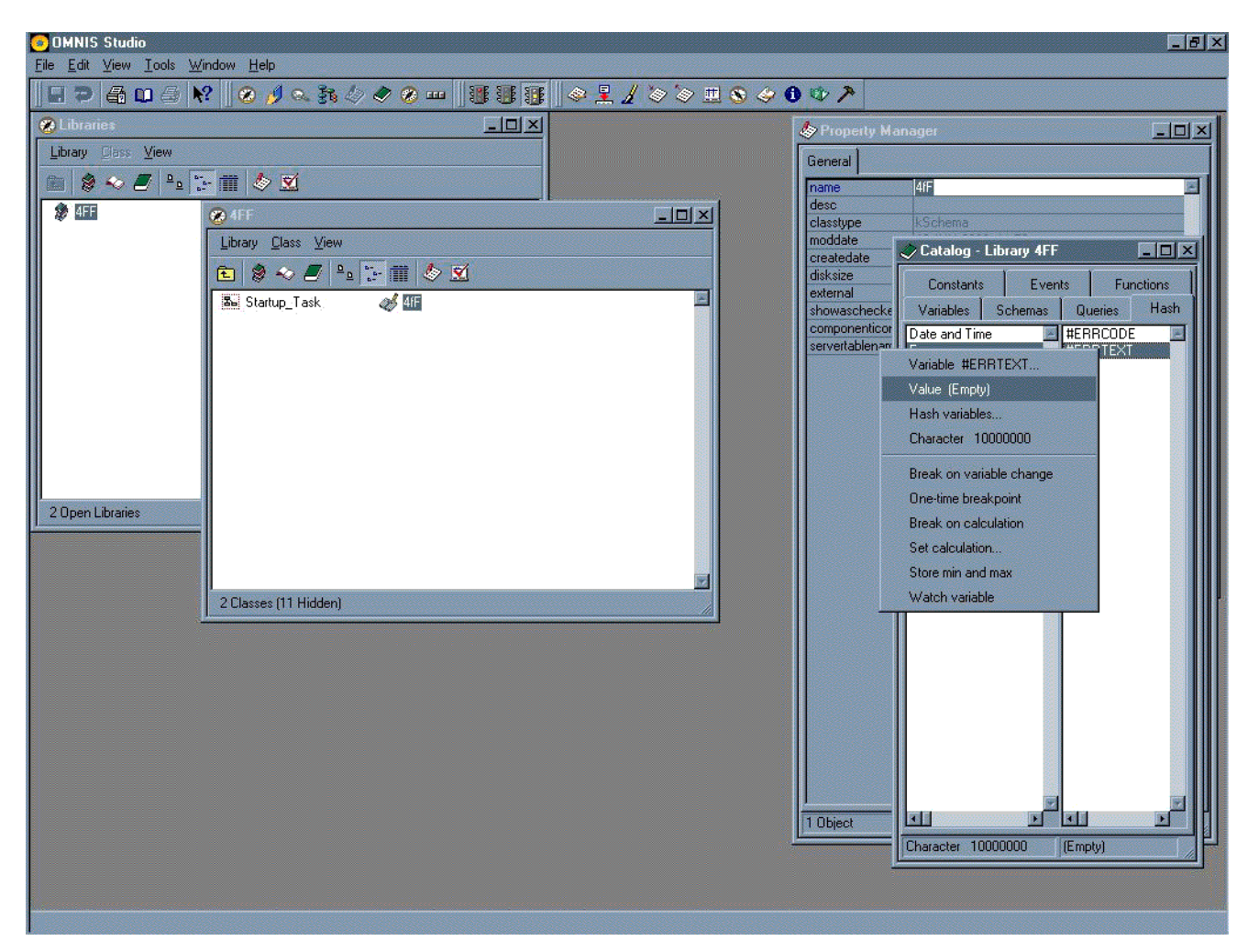

Variablen-Ansicht

Wenn Sie jetzt einfach auf dem auftauchenden Menu die normale, linke Maustaste auf dem Feldnamen betätigen, öffnet Omnis Ihnen ein Fenster, in dem Sie den Wert dieses Feldes beliebig ändern können - natürlich nur, wenn es änderbar ist. Sie können es gerne nachprüfen - Omnis hat nun in "Errortext" den höchst bedeutsamen Testwert, den Sie ihm zugewiesen haben und zeigt es Ihnen hübsch an, rechts unten in der Status-Ansicht des **CATALOGS**.

Aber zurück zur Dateibeschreibung. Öffnen Sie durch Doppelclick Ihr **SCHEMA 4FF** und geben ihm den Servernamen **4fF**, den Namen, den der Server später kennen soll. Wir brauchen den Dateinamen der von uns betrachteten Datei, ihre Dateifelder und die 4 Vorgaben, die für die **4FF-METHODE** wichtig sind. Wie da sind Anzahl der möglichen Werte sowie die Anzahl der Verwendungen im Dateisystem, bildhaft als "Tentakel" bezeichnet und der Abstand des Dateifeldes von seinem Input- und Output-Interface, genannt Portal- und Exit-Distanz. Da wir neugierig sind, verlangen wir auch entsprechende Listenfelder, in denen bei den Tentakeln und den Distanzen die betroffenen Dateifelder mit ihren Dateien vermerkt sind, das gibt uns dann ohne Mehraufwand einen ganz hübschen Überblick über unser betrachtetes Dateisystem. Zu den vier Vorgaben benötigen wir noch die gesamte Zahl der Dateien im betrachteten System, dann können wir die Feldgewichte errechnen. Aus den Angaben in unseren Listenfelder, die uns die Verbindungen der Feldinhalte anhand der Dateifelder zur Verfügung stellen, können wir auch problemlos die dateiübergreifenden Mittelungen durchführen und die Feldtypen auch übergreifend bestimmen. Mit diesen Feldtypen sind wir dann weiterhin in der Lage, die Felder gemäss ihres feld- und auftragsbezogenen Charakters zu klassifizieren und damit erstellen wir dann die abschließende Dateibewertung und verwenden sie für die Darstellung in Koordinatenform.

Sie kennen die **4FF-METHODE** nicht? Ok, ich stelle Sie Ihnen kurz vor, damit Sie meine Schritte bei der Dateierstellung nachvollziehen können. Die **4FF-METHODE** basiert auf der Definition der Information mit ihren drei zentralen Eigenschaften Unterscheidbarkeit, Wiederholbarkeit und Änderung und der daraus resultierenden Erkenntnis, dass jeder informative Prozess aus zwei Anteilen besteht, dem der verursachenden Information und dem des verarbeitenden Informationsempfängers, die sogenannte EE-ZERLEGUNG. Damit differenziert die **4FF-METHODE** jedes Dateifeld nach zwei Gesichtspunkten - einem feldbezogenen und einem aufgabenbezogenen Aspekt. Der feldbezogenen Aspekt wird weiterhin unterteilt in einen wert- und einen strukturbezogenen Anteil, der aufgabenbezogene in einen input- und outputbezogenen, daher die vier Vorgaben. Für unsere Datenstruktur ist nun interessant, dass die feldbezogenen Aspekte unabhängig von der Datei sind, die aufgabenbezogenen jedoch keineswegs. Die feldbezogenen Aspekte beziehen sich auf den Inhalt des Feldes, also auf das durch das Feld symbolisierte Objekt oder eine seiner Eigenschaften selbst. Tritt dieses Objekt oder diese Objekteigenschaft in mehreren Dateien auf, weist es deshalb überall diesselben feldbezogenen Aspekte auf. Demgegenüber ist die aufgabenbezogene, also in-outputabhängige Betrachtung fast zwangsläufig von der Datei, also der "Position" im Prozess abhängig. Diese Position innerhalb des eigenen Systems, innerhalb seiner eigenen Grenzen oder Schnittstellen, beschreibt den Anteil der eigenen Verarbeitung an der vorliegenden Nachricht. Wie ein Negativbild kann dies somit als Abschätzung für den Anteil der originären Information an der Nachricht benutzt werden.

Dateiunabhängige und dateiabhängige Feldinformationen zeigen auf, dass eine einzige Datei die Struktur unseres Problems nicht in der gewünschten, übersichtlichen Darstellung abbilden würde. Zu der Datei **4fF** der einzelnen Dateifelder als Repräsentation des Objektes Feld brauchen wir noch eine Datei Files für die Angaben über das gesamte Objekt Datei. Da das Objekt Feld jedoch nicht nur dateispezifisches, sondern auch übergreifende Anteile enthält, die sich sowohl im Kenntnis- als auch Handlungsbedarf in der **4FF-METHODE** deutlich unterscheiden, ist darüberhinaus auch eine Datei Fields für die dateiübergreifenden Feldwerte angebracht. In der letzten Datei könnten auch die gesamten feldbezogenen Werte, die ja bereits von ihrer Definition her unabhängig von einer individuellen Datei sind, untergebracht werden, doch hier folge ich der Logik des Problems und ordne Dateifelder bei ihrer Datei ein, zumal sehr viele Felder nur in einer einzigen Datei auftauchen.

Sie runzeln die Stirn und denken an Repositories und ähnliche Konstrukte? Sie haben Recht, die Datei **Fields** hat natürlich Ähnlichkeit damit. Es liegt jedoch ein nicht zu unterschätzender Unterschied zwischen der üblichen Behandlung und einer Feldbetrachtung der **4FF-METHODE** vor. Ein Feld ist in der **4FF-METHODE** ein Symbol für ein Objekt und oder eine Objekteigenschaft und nicht nur eine leere Form, deren einzig interessante Attribute sind, ob es ein Text- oder Zahlenfeld ist. Eine Merkregel für das Mehrfachvorkommen: ein Feld tritt dann mehrfach in Dateien auf, wenn es etwas mit Komponenten zu tun hat.

Doch gehen wir zurück zu Ihrer **SCHEMA**-Eingabe. Im ersten Feld mit dem Titel "Column name" tragen Sie bitte den Namen der Datei ein. Sie haben einige Erfahrung in Datenbankprogrammierung, also verwenden Sie sicher auch Standardisierungen, denn Namen sind die Navigationsinstrumente durch die Applikation - und Ihre Applikationen waren schon immer mehr als nur ein kleines Bastelkunststückchen. Recht üblich ist es, ein Feld mit einem führenden Buchstaben zu benennen, der den Typ des Feldes darstellt, dann ist ein Kürzel für die Datei zu empfehlen. Es garantiert, dass der Feldname eindeutig in der ganzen Applikation bleibt und damit eine der Voraussetzungen von Information erfüllt, die Unterscheidbarkeit. Der Rest des Namens bleibt dann den Programmierern freigestellt, doch meist wird ein englischer Begriff dafür verwendet, da dies nun einmal die Sprache des Internet und der Computer ist. Sie machen das schon immer ganz genauso? Das ist gar nicht so **20** EEE

\_ 8 ×

selbstverständlich! Es gibt sehr viele Programmierer, die den Vorteil von Namenskonventionen in Programmen als nicht besonders wichtig empfinden.

Als Name des ersten Feld schlage ich also **d\_4ff\_File** vor, wobei "d\_" für "data" oder "Datei" steht. Omnis belegt nun den Feldtyp "Character" vor, dieser lässt sich bequem durch Eingabe des korrekten Feldtyps oder einfach durch Auswahlliste bestimmen. Sie sehen keine Auswahlliste? Aktivieren Sie einfach mit der Maus das Feld und schon erscheint der bekannte Pfeil-Button, mit dem Sie sich dann durchhangeln können. Wie in vielen Desktop-Programmen lässt sich diese Liste natürlich auch durch Eingabe eines Buchstabens in das jeweilige Feld positionieren. Doch unser Feldname ist wirklich ein Textfeld, wir benötigen jedoch keine solche Länge, haben auch überhaupt keinen Vorteil davon, dass eine solche Länge reserviert wird. In das Beschreibungsfeld "Description", das wir mit der Listenüberschrift vergrößern können, wie es auch üblich ist auf Desktop-Computern, tragen Sie nun zum Beispiel "Field Name" ein. Dieses Feld soll ein Schlüsselfeld Ihrer Datei werden, also bestimmen Sie die Auswahl für "primary key" zu "kTrue", wieder durch Eingabe oder Auswahl mit der sichtbar werdenden Auswahlliste. Leider können Sie in einem **SCHEMA** nicht ganz soviel Komfort erwarten wie in dynamischen Objekten, einfach deshalb, weil das **SCHEMA** die Darstellung einer physikalischen Wirklichkeit ist, deshalb können Sie nicht bequem ganze Felder mit allen Angaben kopieren, wie es sonst so üblich ist in Omnis, sondern müssen es eben eintippen.

🏷 🏛 🗞 🤣 🚺 🕸 🎢

| <u>الا (ھ</u> | MNIS         | Studi | 0     |        |     |
|---------------|--------------|-------|-------|--------|-----|
| <u>F</u> ile  | <u>E</u> dit | ⊻iew  | Tools | Window | Hel |

22403

| Serv | er table or view: 4fF   |           |              |                                             |               |
|------|-------------------------|-----------|--------------|---------------------------------------------|---------------|
|      | Column name             | Data type | Data subtype | Description                                 | Primary key 💦 |
| 1    | d_4fF_File              | Character | 100          | File Name                                   | kTrue 🔳       |
| 2    | d_4fF_Field             | Character | 100          | Core Filed Name                             | kTrue         |
| 3    | d_4fF_Values            | Number    | Number 0 dp  | number of field values                      | kFalse        |
| 4    | d_4fF_Tentacle          | Number    | Number 0 dp  | number of usages                            | kFalse        |
| 5    | d_4fF_PortalDistance    | Number    | Number 0 dp  | distance to input                           | kFalse        |
| 6    | d_4fF_ExitDistance      | Number    | Number 0 dp  | distance to output                          | kFalse        |
| 7    | d_4fF_PortalList        | List      | N/A          | list of fields leading to the content       | kFalse        |
| 8    | d_4fF_ExitList          | List      | N/A          | list of fields using the content til output | kFalse        |
| 9    | d_4fF_EigenWeighting    | Number    | Number 10 dp | field weighting, field related              | kFalse        |
| 10   | d_4fF_ProfileWeighting  | Number    | Number 10 dp | field weighting, field related              | kFalse        |
| 11   | d_4fF_PortaWeighting    | Number    | Number 10 dp | field weighting, task related               | kFalse        |
| 12   | d_4fF_ExitWeighting     | Number    | Number 10 dp | field weighting, task related               | kFalse        |
| 13   | d_4fF_TypeFieldRel      | Character | 10           | field related field type                    | kFalse        |
| 14   | d_4fF_TypeTaskRel       | Character | 10           | task related field type                     | kFalse        |
| 15   | d_4fF_RelativeWeighting | Number    | Number 10 dp | leveling: eigen * profile                   | kFalse        |
| 16   | d_4fF_FrictionFactor    | Number    | Number 10 dp | leveling: portal * exit                     | kFalse        |
|      |                         |           |              |                                             |               |
|      |                         |           |              |                                             |               |

2 📮

Abbildung 9

Ist Ihnen aufgefallen, dass ich keine Änderungsdokumentationen oder sonstige Felder, die für die Verwaltung einer Datei in einer großen Anwendung oft benötigt werden, vorgesehen habe? Brauchen wir nicht. Sie können solche professionellen Bestandteile ja später noch anfügen, wenn Sie wollen.

"Core Field Name" bezeichnet den individuellen Anteil des Namens ohne die führenden typ- und datei-definierenden Kürzel. Sie wissen schließlich selbst sehr gut, was es für Vorteile hat, wenn ein Feld gleichen Inhaltes auch den gleichen **CORE-NAMEN** trägt - nur in einem solchen Fall lässt sich der Name auch als Navigationsinstrument verwerten.

Die nächste Datei ist die Felder-Datei. Sie ähnelt der **4fF** so sehr, dass sie kopiert werden kann. Gleiche Dateifelder machen Omnis hier keine Probleme, denn sie gehören zu unterschiedlichen Objekten und sind demnach genauso unterschiedlich, wie die Felder gleichen Typus, aber unterschiedlichen Inhalts in der **4FF-METHODE**.

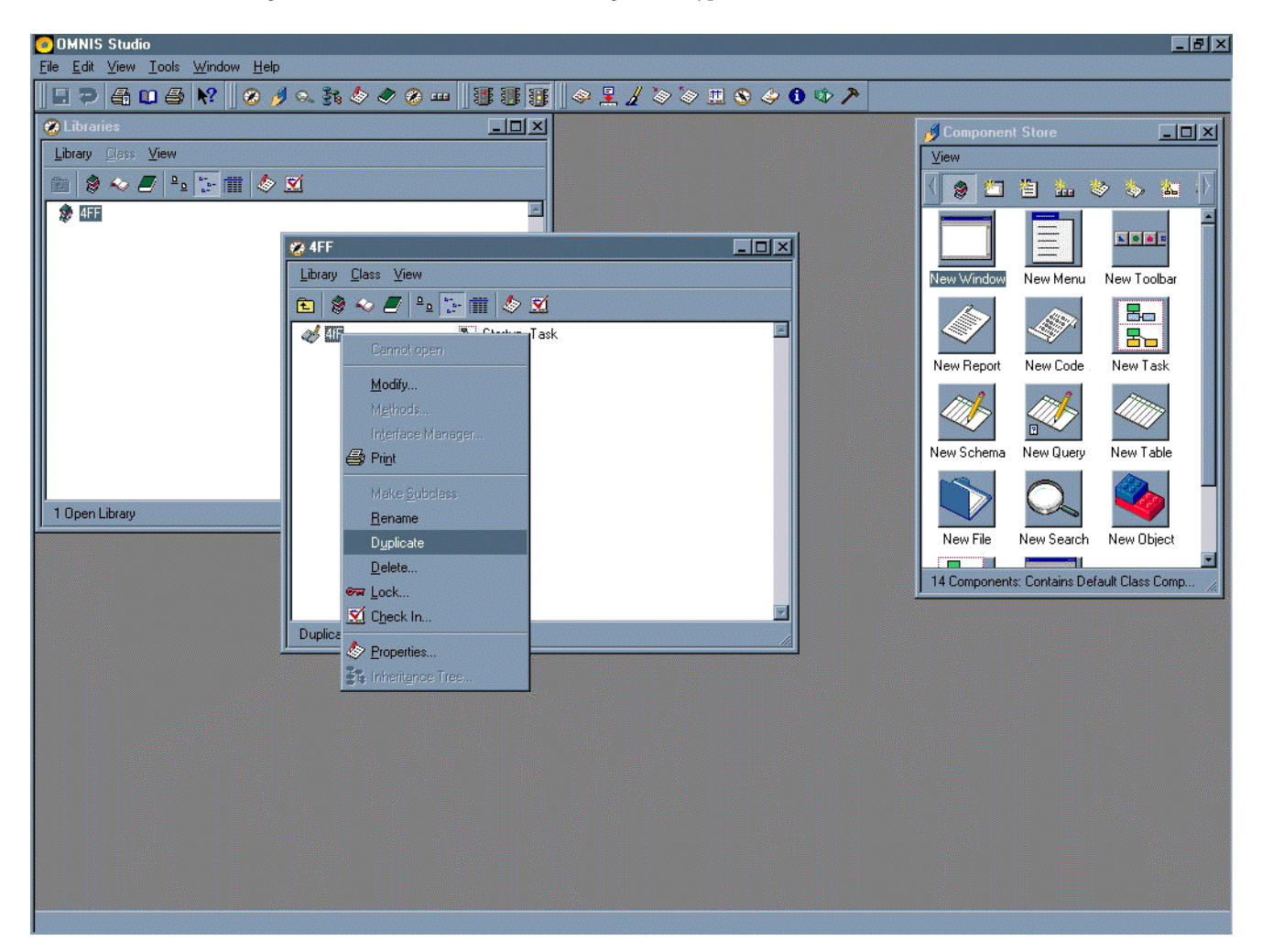

### Abbildung 10

Dateien kopieren mit der Rechten Maus

Nach dem Kopiervorgang bietet Ihnen Omnis bereits bereitwillig den Namen des kopierten Objektes zur Änderung an. Nennen Sie es bitte Fields und öffnen Sie es mit Doppelklick. Auch hier ist Einheitlichkeit Trumph für Übersichtlichkeit, vergessen Sie also bitte nicht, den SERVER TABLE NAME anzupassen. Mit dem FIND&REPLACE aus dem Menü EDIT ersetzen Sie bitte nun das typ- und dateispezifische Kürzel d\_4fF zu d\_FLD. Omnis hat das Objekt, für das dieser Vorgang durchgeführt werden soll, bereits korrekt vorbelegt.

| <mark>©0MNIS Studio</mark><br>Eile Edit <u>Vi</u> ew Iools <u>W</u> indow <u>H</u> elp                                                                                                    |          |                            | _8×                 |
|----------------------------------------------------------------------------------------------------|----------|----------------------------|---------------------|
|                                                                                                    | •        |                            |                     |
| 🤣 Schema 4FF. Fields                                                                                                    | _0×      | Component Store            |                     |
| Server table or view: Fields                                                                                                    |          | iew                        |                     |
|                                                                                                    |          | a 🗂 🏝 🐁 👌                  | > 🏡 📶 🕅             |
| Lolumn name Data type Data subtype Description Primary key No nulls                                                                                                    |          |                            |                     |
| 2 d 4/E Field Character 100 Cherekter                                                                                                    |          |                            |                     |
| 3 d 4fE Values Number Number 0 do number of field v kFalse                                                                                                    |          |                            |                     |
| 4 d 4/F Tentacle Number Number O dp number of usage/KFalse KFalse                                                                                                    |          | ew Window New Menu         | New Toolbar         |
| 5 d 4fF PortalDistance Number Number 0 dp distance to input kFalse kFalse                                                                                                    |          |                            |                     |
| d_4fF_ExitDistance Number Number 0 dp distance to outpikFalse kFalse                                                                                                    |          |                            |                     |
| d_4fF_PortalList List N/A list of fields leadinkFalse kFalse                                                                                                    |          | Law Depart New Code        | New Tesls           |
| B d_4/F_ExitList List N/A list of fields using kFalse kFalse                                                                                                    |          | Tew Report New Lode        | New Task            |
| g d_4fF_EigenWeightingNumber Number 10 dp field weighting, fikFalse kFalse                                                                                                    |          | 17th 17th                  | 11775               |
| 10 d_4fF_ProfileWeightingNumber Number 10-do field weighting fileEalse kEalse                                                                                                    |          |                            |                     |
| 11 d_4/F_PortaWeightingNumber Number 10 A Find & Replace: 4FF.Fields                                                                                                    | <u> </u> | ew Schema New Querv        | New Table           |
| 12 d_4fF_ExitWeighting Number Number 10 Find & Replace Classes                                                                                                    |          |                            |                     |
| 13 d_4fF_TypeFieldRel Character 10 Find F                                                                                                    | irst     |                            |                     |
| 14 d_4fF_TypeTaskRel Character 10 Libranes: Libranes: Li | lout     |                            |                     |
| 15 d_4fF_RelativeWeightiNumber Number 10                                                                                                    |          | New File New Search        | New Object          |
| 16 d_4fF_FrictionFactor Number Number 10 Startup_Task Find                                                                                                    | All      |                            |                     |
|                                                                                                    |          | 4 Components: Contains Def | ault Class Comp 🏾 🎢 |
| Beak                                                                                                    |          |                            |                     |
|                                                                                                    |          |                            |                     |
| Replac                                                                                                    | e Aļi    | <u>i</u>                   |                     |
|                                                                                                    |          |                            |                     |
|                                                                                                    | Log      |                            |                     |
|                                                                                                    |          |                            |                     |
|                                                                                                    | e        |                            |                     |
|                                                                                                    |          |                            |                     |
|                                                                                                    |          |                            |                     |
|                                                                                                    |          |                            |                     |
|                                                                                                    |          |                            |                     |
|                                                                                                    |          |                            |                     |
|                                                                                                    |          |                            |                     |
|                                                                                                    |          |                            |                     |

Find&Replace - Objektauswahl

Nach der Auswahl per Button "Replace All" führt Omnis die Suche durch und ersetzt jedes gefundene Vorkommen. Dieser Vorgang wird sauber protokolliert und sofort angezeigt. In unserem einfachen Fall trat kein Fehler auf, doch aufgrund der Tatsache, dass Omnis immer auch prüft, ob die Ersetzung zu einem korrekten Ergebnis führt, kann dies klarerweise unter anderen Umständen immer wieder vorkommen. Omnis wird in einem solchen Fehlerfall keineswegs Ihren Wunsch erfüllen und ein falsches Ergebnis einsetzen, es behält also den alten, korrekten Stand bei, doch ein solcher Fall wird Ihnen exakt aufgelistet und Sie können über einfachen Doppelklick auf die entsprechende Zeile des Fehlerprotokolls direkt an die problematische Stelle verzweigen, wo Sie nach eigenem Gutdünken dann die Anpassung durchführen können.

| OMNIS Studio                                                             |                                      |                                                |                           |                    |                         | _ @ ×            |
|--------------------------------------------------------------------------|--------------------------------------|------------------------------------------------|---------------------------|--------------------|-------------------------|------------------|
| <u>File E</u> dit <u>V</u> iew <u>T</u> ools <u>W</u> indow <u>H</u> elp |                                      |                                                |                           |                    |                         |                  |
| 🛛 🗩 🖨 🖬 🎒 😽 🛛 🗞                                                          | h 🖉 🗢 🖉 🚥 🛛 🛐                        | U 🔢   🧇 🗜 🖌 🤇                                  | s 's 😐 🗞 🤣 🕯              | 7                  |                         |                  |
| 🥪 Schema 4FF.Fields                                                      |                                      |                                                |                           | -O×                | Component Store         |                  |
| Server table or view: Fields                                             |                                      |                                                |                           |                    | iew                     |                  |
|                                                                          | 1                                    |                                                | 1                         |                    | S / 1 1 1. 1            | 😞 🐁 🗶 🕥          |
| Column name Data type                                                    | Data subtype                         | Description Primary k                          | ey No nulls               |                    |                         |                  |
| d_FLD_File Character                                                     | 100                                  | File Name kTrue                                | kFalse                    |                    |                         |                  |
| 2                                                                        | 100                                  | Core Field Name kTrue                          | kFalse                    |                    |                         |                  |
| 3 d_FLD_Values Number                                                    | Number 0 dp                          | number of field v kFalse                       | kFalse                    |                    | ew Window New Menu      | New Toolbar      |
| 4d_FLD_Tentacle Number                                                   | Number 0 dp                          | number of usage kFalse                         | kFalse                    |                    |                         |                  |
| d_FLD_PortalDistance Number                                              | Number 0 dp Ma Find                  | & Replace: 4FF.Fields                          |                           | 2                  |                         |                  |
| d_FLD_ExitDistance Number                                                | Number U dp Find & R                 | eplace Classes                                 |                           |                    |                         |                  |
| d_FLD_PortalList                                                         | N/A                                  |                                                |                           | Find <u>Fi</u> rst | Report New Code .       | New Task         |
|                                                                          | N/A Find:                            |                                                | 1000                      | Et al black        |                         |                  |
| d_FLD_EigenWeightin Number                                               | Number 10 dp d_4tF                   |                                                |                           |                    |                         |                  |
| 11 d_FLD_ProfileWeightin Number                                          | Number 10 dp<br>Number 10 dp Beplace | With:                                          |                           | Find <u>A</u> ll   |                         |                  |
| 12 d ELD_PortalWeightin Number                                           | Number 10 dp                         |                                                | •                         |                    | chema New Query         | New Table        |
| 12 d_FLD_ExitWeighting Number                                            | Number To ap                         |                                                |                           | Beplace            |                         |                  |
| 14 d ELD TupeTek/Rel Character                                           | 10 Mate                              | h Case                                         |                           |                    |                         |                  |
| 15 d ELD Polstical                                                       | TO Mate                              | h Whole Words Only                             |                           | Replace All        |                         |                  |
| 16 d ELD FrictionE                                                       | e Log                                |                                                | <u> </u>                  |                    | File New Search         | New Object       |
| Item                                                                     | Туре                                 | Data                                           | ClearLog                  | Open Log           | Dependente: Containe De | fault Class Comp |
| 4FF.Fields.32001                                                         | Field name                           | d_FLD_File                                     |                           |                    | Inponents. Contains De  |                  |
| 4FF.Fields.32002                                                         | Field name<br>Field name             | d_FLU_Field<br>d_FLD_Values                    | Print Log                 |                    |                         |                  |
| 4FF.Fields.32004                                                         | Field name                           | d_FLD_Tentacle                                 |                           |                    |                         |                  |
| 4FF.Fields.32005 4FF.Fields.32005                                        | Field name                           | d_FLD_PortalDistance                           | <u>Find &amp; Replace</u> | D1.                |                         |                  |
| 4FF.Fields.3200                                                          | Field name                           | d FLD PortalList                               | Close                     |                    |                         |                  |
| 4FF.Fields.32008                                                         | Field name                           | d_FLD_ExitList                                 |                           |                    |                         |                  |
| 4FF.Fields.32009                                                         | Field name<br>Field name             | d_FLD_EigenWeighting<br>d_FLD_ProfileWeighting |                           |                    |                         |                  |
| 4FF.Fields.32010                                                         | Field name                           | d_FLD_PortalWeighting                          |                           |                    |                         |                  |
| 4FF.Fields.32012                                                         | Field name                           | d_FLD_ExitWeighting                            |                           |                    |                         |                  |
| 4FF.Fields.32013                                                         | Field name<br>Field name             | d_FLU_TypeFieldHel<br>d_FLD_TupeTaskBel        |                           |                    |                         |                  |
| 4FF.Fields.32015                                                         | Field name                           | d_FLD_RelativeWeighting                        |                           |                    |                         |                  |
| 4FF.Fields.32016                                                         | Field name                           | d_FLD_FrictionFactor                           |                           |                    |                         |                  |
| 1                                                                        |                                      |                                                | F                         |                    |                         |                  |
|                                                                          |                                      |                                                |                           |                    |                         |                  |
| 16 occurrences found                                                     |                                      |                                                |                           |                    |                         |                  |

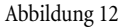

Find&Replace - Protokoll

Nun, gehen wir weiter.

Die Datei **Fields** braucht keinen "Dateinamen" als eigenes Feld, löschen Sie es also bitte aus der **SCHEMA**-Feldliste, wie immer bequem über die Rechte Maus. Andererseits fehlt uns nun ein direkter Bezug zu Dateien, da wir ja nur **CORE-NAMEN** speichern. Um exakt zu bleiben, fügen Sie also bitte ein Feld **d\_FLD\_TentacleList** des Typus' "List" mit der Beschreibung "list of fields with same content" ein, wie immer am Ende der Feldliste, die Ihnen Omnis anbietet. Dieses Feld soll dann alle einzelnen Dateifelder benennen, die hier in diesem **Fields**-Satz zu einer Einheit zusammengefasst worden sind. Da dieses Feld jedoch in seiner Thematik zu den anderen Listen-Feldern gehört, schieben Sie es per Drag&Drop an die korrekte Stelle. Dabei müssen Sie nur beachten, dass ein Feld nicht sein Name oder sein Typ "ist", die ja höchst flexibel sind, sondern eine Identität hat und damit einen Identifikator benötigt wie alle anderen unterscheidbaren Objekte in Informationsprozessen auch. Für Omnis bedeutet dies sehr oft, dass die Zeilennummer einer Darstellung für diese Identifikation benutzt wird und nicht irgendeine Detail-Ausprägung, also verschieben Sie bitte die Zeile, per Drag&Drop auf die Zeilennummerierung angewendet, an die Stelle, wo Sie das Feld sehen wollen.

| ✓ Schema 4FF Fields     Server table or view.   Fields     I   d_FLD_Field   Character   100   Core Field Name   kTrue   kFalse   Toobar     I   d_FLD_Field   Character   100   Core Field Name   kTrue   kFalse   Toobar     I   d_FLD_Values   Number   Number 0 dp   rumber of field values   kFalse   kFalse   intervalue   intervalue                                                                                                    | Stehema 4FE Fields   Image: Stehema 4FE Fields     Image: Stehema 4FE Fields   Image: Stehema 4FE Fields     Image: Stehema 4FE Fields   Image: Stehema 4FE Fields     Im                                                                                                    | Schema 4FF.Fields   Image: Schema AFF.Fields     Server table or view   Fields     Image: Column name   Data type   Data subtype   Description   Primay key   No nulls     Image: Column name   Data type   Data subtype   Description   Primay key   No nulls     Image: Column name   Data type   Data subtype   Description   Primay key   No nulls     Image: Column name   Data type   Data subtype   Description   Primay key   No nulls     Image: Column name   Data type   Data subtype   Description   Primay key   No nulls     Image: Column name   Number 0   Op   number of tield values   kFalse   KFalse   Number     Image: Column name   Number   Number 0 dp   distance to output   kFalse   KFalse   KFalse   KFalse   KFalse   KFalse   KFalse   KFalse   KFalse   KFalse   KFalse   KFalse   KFalse   KFalse   KFalse   KFalse   KFalse   KFalse   KFalse   KFalse   KFalse   KFalse   KFalse   KFalse   KFalse   KFalse   KFalse   KFalse <t< th=""><th>ibra<br/>rary</th><th>aries<br/>Cla<br/>A</th><th>ss ⊻iew<br/>2</th><th></th><th></th><th></th><th></th><th>Component Store<br/>View</th><th></th></t<>                                                                                                    | ibra<br>rary | aries<br>Cla<br>A | ss ⊻iew<br>2                               |           |              |                                     |           | Component Store<br>View |             |
|----------------------------------------------------------------------------------------------------|----------------------------------------------------------------------------------------------------|----------------------------------------------------------------------------------------------------|--------------|-------------------|--------------------------------------------|-----------|--------------|-------------------------------------|-----------|-------------------------|-------------|
| Column name   Data subype   Description   Primary key No nullis     1   d_FLD_Field   Character   100   Core Field Name   k.True   k.False     3   d_FLD_Tentacle   Number   Number 0 dp   number of usages   k.False   k.False     4   d_FLD_Tentacle   Number   Number 0 dp   number of usages   k.False   k.False     5   d_FLD_ExitDistance   Number   Number 0 dp   distance to output   k.False   k.False   k.False     6   FLD_Portallist   List   N/A   list of fields leading to the context k.False   k.False   <                                                                                                    | Column name   Data type   Data subtype   Description   Primary key   No nulls     1   d_FLD_Field   Character   100   Core Field Name   KTuce   KFalse     3   d_FLD_Tentacle   Number   Number 0 dp   number of tield values   KFalse   KFalse     4   d_FLD_Tentacle   Number   Number 0 dp   number of usages   KFalse   KFalse     5   d_FLD_ExitDistance   Number   Number 0 dp   distance to output   KFalse   KFalse     6   FLD_PotalList   List   N/A   field weighting, field related   KFalse   KFalse     8   d_FLD_ForeNeighting   Number   Number 10 dp   field weighting, field related   KFalse   KFalse     9   d_FLD_PotalList   List   N/A   field weighting, field related   KFalse   KFalse   Image: Number   Number 10 dp   field weighting, field related   KFalse   Image: Number   Number 10 dp   field weighting, task related   KFalse   KFalse   Image: Number   Number 10 dp   field weighting, task related   KFalse   KFalse   Image: Number   Number 10 dp   field related fi                                                                                                    | Column name   Data type   Data subtype   Description   Primay key No nulls     1   d_FLD_Field   Character   100   Core Field Name   k.True   k.False     2   d_FLD_Values   Number   Number 0 dp   number of field values   k.False   k.False <t< th=""><th></th><th>Serve</th><th>hema 4FF.Fields<br/>r table or view: Fields</th><th></th><th></th><th></th><th></th><th></th><th></th></t<>                                                                                                    |              | Serve             | hema 4FF.Fields<br>r table or view: Fields |           |              |                                     |           |                         |             |
| 1   d_FLD_Field   Character   100   Core Field Name   kTrue   kFalse     2   d_FLD_Values   Number   Number 0 dp   number of field values   kFalse   kFalse     3   d_FLD_Tentacle   Number   Number 0 dp   number of usages   kFalse   kFalse   kFalse     4   d_FLD_FortaDistance   Number   Number 0 dp   distance to input   kFalse   kFalse   kFalse     5   d_FLD_ExtDistance   Number   Number 0 dp   distance to output   kFalse   kFalse   kFalse     6   _FLD_Faultist   List   N/A   list of fields leading to the context kFalse   kFalse   kFalse   w Task     7   _FLD_Faultist   List   N/A   list of field usighting, field related   kFalse   kFalse   w Table     9   d_FLD_ProfileWeighting   Number   Number 10 dp   field weighting, field related   kFalse   kFalse   kFalse   kFalse   kFalse   kFalse   kTable   kFalse   kFalse   kFalse   kTable   kFalse   kFalse   kFalse   kFalse   kTable   kFalse   kFalse <th>1   d_FLD_Field   Character   100   Core Field Name   k True   k False     2   d_FLD_Values   Number   Number   Number 0 dp   number of tield values   k False   k False     3   d_FLD_Tentacle   Number   Number   Number 0 dp   number of usages   k False   k False   k False     4   d_FLD_PortalDistance   Number   Number 0 dp   distance to output   k False   k False   k False     5   d_FLD_FortalList   List   N/A   list of fields leading to the contex   k False   k False   k False     6   FLD_PortalList   List   N/A   list of field weighting, field related   k False   k False     8   d_FLD_PortalList   List   N/A   list of field weighting, field related   k False   k False     9   d_FLD_PortalWeighting   Number   Number 10 dp   field weighting, task related   k False   k False     10   d_FLD_PortalWeighting   Number   Number 10 dp   field weighting, task related   k False   k False   k False     11   d_FLD_RelativeWeighting   Nu</th> <th>1   d_FLD_Field   Character   100   Core Field Name   kTrue   kFalse     2   d_FLD_Values   Number   Number 0 dp   number of field values   kFalse   kFalse     3   d_FLD_Tentacle   Number   Number 0 dp   number of tield values   kFalse   kFalse     4   d_FLD_PortalDistance   Number   Number 0 dp   distance to output   kFalse   kFalse     5   d_FLD_ExtDistance   Number   Number 0 dp   distance to output   kFalse   kFalse   kFalse     6  FLD_PortalList   List   N/A   list of fields leading to the contex kFalse   kFalse   kFalse   kFalse   wTask     7  FeddegtatListTentacleList   List   N/A   list of fields using the context kFalse   kFalse   kFalse   wTable     9   d_FLD_ProfileWeighting   Number 10 dp   field weighting, task related   kFalse   kFalse   kFalse   kFalse   kFalse   kFalse   kTable   kFalse   kFalse   kFalse   kFalse   kFalse   kFalse   kFalse   kFalse   kFalse   kFalse   kFalse   kFalse</th> <th>١</th> <th></th> <th>Column name</th> <th>Data type</th> <th>Data subtype</th> <th>Description</th> <th>Primary k</th> <th>ey No nulls</th> <th>Toolbar</th>                                              | 1   d_FLD_Field   Character   100   Core Field Name   k True   k False     2   d_FLD_Values   Number   Number   Number 0 dp   number of tield values   k False   k False     3   d_FLD_Tentacle   Number   Number   Number 0 dp   number of usages   k False   k False   k False     4   d_FLD_PortalDistance   Number   Number 0 dp   distance to output   k False   k False   k False     5   d_FLD_FortalList   List   N/A   list of fields leading to the contex   k False   k False   k False     6   FLD_PortalList   List   N/A   list of field weighting, field related   k False   k False     8   d_FLD_PortalList   List   N/A   list of field weighting, field related   k False   k False     9   d_FLD_PortalWeighting   Number   Number 10 dp   field weighting, task related   k False   k False     10   d_FLD_PortalWeighting   Number   Number 10 dp   field weighting, task related   k False   k False   k False     11   d_FLD_RelativeWeighting   Nu                                                                                                    | 1   d_FLD_Field   Character   100   Core Field Name   kTrue   kFalse     2   d_FLD_Values   Number   Number 0 dp   number of field values   kFalse   kFalse     3   d_FLD_Tentacle   Number   Number 0 dp   number of tield values   kFalse   kFalse     4   d_FLD_PortalDistance   Number   Number 0 dp   distance to output   kFalse   kFalse     5   d_FLD_ExtDistance   Number   Number 0 dp   distance to output   kFalse   kFalse   kFalse     6  FLD_PortalList   List   N/A   list of fields leading to the contex kFalse   kFalse   kFalse   kFalse   wTask     7  FeddegtatListTentacleList   List   N/A   list of fields using the context kFalse   kFalse   kFalse   wTable     9   d_FLD_ProfileWeighting   Number 10 dp   field weighting, task related   kFalse   kFalse   kFalse   kFalse   kFalse   kFalse   kTable   kFalse   kFalse   kFalse   kFalse   kFalse   kFalse   kFalse   kFalse   kFalse   kFalse   kFalse   kFalse                                                                                                    | ١            |                   | Column name                                | Data type | Data subtype | Description                         | Primary k | ey No nulls             | Toolbar     |
| 2   d_FLD_Values   Number   Number 0 dp   number of field values   kFalse   kFalse   kFalse     3   d_FLD_Tentacle   Number   Number 0 dp   number of usages   kFalse   kFalse   kFalse     4   d_FLD_EvalDistance   Number   Number 0 dp   distance to output   kFalse   kFalse   kFalse     5   d_FLD_PortalDistance   Number   Number 0 dp   distance to output   kFalse   kFalse   kFalse     6  FLD_PortalList   List   N/A   list of fields using the content til kFalse   kFalse   kFalse   wTask     7  Figdsgut_LigA_TentacleList   List   N/A   list of fields using the content til kFalse   kFalse   wTask     8   d_FLD_ProfileWeighting   Number 10 dp   field weighting, field related   kFalse   kFalse   kFalse   wTable     10   d_FLD_PortalWeighting   Number   Number 10 dp   field weighting, tield related   kFalse   kFalse   kFalse   kFalse   wDiject     12   d_FLD_TypeFieldRel   Character   10   field related field type   kFalse   kFalse   <                                                                                                    | 2   d_FLD_Values   Number   Number 0 dp   number of field values   kFalse   kFalse     3   d_FLD_Tentacle   Number   Number 0 dp   number of usages   kFalse   kFalse     4   d_FLD_PortalDistance   Number   Number 0 dp   distance to input   kFalse   kFalse   kFalse     5   d_FLD_ExitDistance   Number   Number 0 dp   distance to output   kFalse   kFalse   kFalse     6  FLD_ExitDistance   Number   NA   list of fields leading to the context kFalse   kFalse   kFals                                                                                                    | 2   d_FLD_Values   Number   Number   0 p   number of field values   kFalse   kFalse   kFalse     3   d_FLD_Tentacle   Number   Number   Number   number of usages   kFalse   kFalse                                                                                                    |              | 1                 | d_FLD_Field                                | Character | 100          | Core Field Name                     | kTrue     | kFalse                  |             |
| 3   d_FLD_Tentacle   Number   Number 0 dp   number of usages   kFalse   kFalse   kFalse     4   d_FLD_PortalDistance   Number   Number 0 dp   distance to input   kFalse   kFalse                                                                                                    | 3   d_FLD_Tentacle   Number   Number 0 dp   number of usages   kFalse   kFalse     4   d_FLD_PortalDistance   Number   Number 0 dp   distance to input   kFalse   kFalse   kFalse     5   d_FLD_PortalDistance   Number   Number 0 dp   distance to output   kFalse   kFalse   kFalse     6   FLD_PortalList   List   N/A   list of fields using the context kFalse   kFalse   kFalse <td>3   d_FLD_Tentacle   Number   Number 0 dp   number of usages   kFalse   kFalse     4   d_FLD_PortalDistance   Number   Number 0 dp   distance to input   kFalse   kFalse   kFalse     5   d_FLD_ExilDistance   Number   Number 0 dp   distance to output   kFalse   kFalse   kFalse     6   FLD_Evolatist   List   N/A   list of fields leading to the context lik kFalse   kFalse   kFalse   kFalse     7   FledyetdicLig_TentacleList   List   N/A   list of fields using the context lik kFalse   kFalse   kFalse   w   Talk     8   d_FLD_Eigen/Weighting   Number   Number 10 dp   field weighting, field related   kFalse   kFalse   kFalse   kFalse   kFalse   kFalse   kFalse   kTalse   kFalse   kFalse   kFalse   kFalse   kFalse   kFalse   kFalse   kFalse   kFalse   kFalse   kFalse   kFalse   kFalse   kFalse   kFalse   kFalse   kFalse   kFalse   kFalse   kFalse   kFalse   kFalse   kFalse   kFalse   kFalse   kFalse</td> <td></td> <td>2</td> <td>d_FLD_Values</td> <td>Number</td> <td>Number 0 dp</td> <td>number of field values</td> <td>kFalse</td> <td>kFalse</td> <td></td>                                                                                | 3   d_FLD_Tentacle   Number   Number 0 dp   number of usages   kFalse   kFalse     4   d_FLD_PortalDistance   Number   Number 0 dp   distance to input   kFalse   kFalse   kFalse     5   d_FLD_ExilDistance   Number   Number 0 dp   distance to output   kFalse   kFalse   kFalse     6   FLD_Evolatist   List   N/A   list of fields leading to the context lik kFalse   kFalse   kFalse   kFalse     7   FledyetdicLig_TentacleList   List   N/A   list of fields using the context lik kFalse   kFalse   kFalse   w   Talk     8   d_FLD_Eigen/Weighting   Number   Number 10 dp   field weighting, field related   kFalse   kFalse   kFalse   kFalse   kFalse   kFalse   kFalse   kTalse   kFalse   kFalse   kFalse   kFalse   kFalse   kFalse   kFalse   kFalse   kFalse   kFalse   kFalse   kFalse   kFalse   kFalse   kFalse   kFalse   kFalse   kFalse   kFalse   kFalse   kFalse   kFalse   kFalse   kFalse   kFalse   kFalse                                                                                                    |              | 2                 | d_FLD_Values                               | Number    | Number 0 dp  | number of field values              | kFalse    | kFalse                  |             |
| 4   d_FLD_PortaDistance   Number   Number 0 dp   distance to input   kFalse   kFalse     5   d_FLD_ExiDistance   Number   Number 0 dp   distance to output   kFalse   kFalse                                                                                                    | 4   d_FLD_PortaDistance   Number   Number 0 dp   distance to input   kFalse   kFalse   w Task     5   d_FLD_ExitDistance   Number   Number 0 dp   distance to output   kFalse   kFalse                                                                                                    | 4   d_FLD_PortalDistance   Number   Number 0 dp   distance to input   kFalse   kFalse     5   d_FLD_ExitDistance   Number   Number 0 dp   distance to output   kFalse   kFalse                                                                                                    |              | 3                 | d_FLD_Tentacle                             | Number    | Number 0 dp  | number of usages                    | kFalse    | kFalse                  |             |
| 5   d_FLD_ExitDistance   Number   Number 0 dp   distance to output   kFalse   kFalse   kFalse     6   FLD_PortalList   List   N/A   list of fields leading to the contex   kFalse   kFalse </td <td>5   d_FLD_ExiDistance   Number   Number 0 dp   distance to output   kFalse   kFalse</td> <td>5   d_FLD_ExtDistance   Number   Number 0 dp   distance to output   kFalse   kFalse   kFalse     6   FLD_PortaList   List   N/A   list of fields leading to the contek kFalse   kFalse   kFa</td> <td></td> <td>4</td> <td>d_FLD_PortalDistance</td> <td>Number</td> <td>Number 0 dp</td> <td>distance to input</td> <td>kFalse</td> <td>kFalse</td> <td>w Task</td>                                                                                                    | 5   d_FLD_ExiDistance   Number   Number 0 dp   distance to output   kFalse   kFalse                                                                                                    | 5   d_FLD_ExtDistance   Number   Number 0 dp   distance to output   kFalse   kFalse   kFalse     6   FLD_PortaList   List   N/A   list of fields leading to the contek kFalse   kFalse   kFa                                                                                                    |              | 4                 | d_FLD_PortalDistance                       | Number    | Number 0 dp  | distance to input                   | kFalse    | kFalse                  | w Task      |
| 6   FLD_PortalList   List   N/A   list of fields leading to the contex kFalse   kFalse     7   Field_sequences   List   N/A   list of fields using the content til kFalse   kFalse     8   d_FLD_EigenWeighting   Number   Number 10 dp   field weighting, field related   kFalse   kFalse   w Table     9   d_FLD_ProfileWeighting   Number   Number 10 dp   field weighting, field related   kFalse   kFalse   w Table     10   d_FLD_PotalWeighting   Number   Number 10 dp   field weighting, task related   kFalse   kFalse   w Table     11   d_FLD_ExitWeighting   Number   Number 10 dp   field weighting, task related   kFalse   kFalse   w Object     12   d_FLD_TypeFieldRiel   Character   10   task related field type   kFalse   kFalse   w Object     13   d_FLD_RelativeWeighting   Number   Number 10 dp   leveling: optimal   kFalse   kFalse   kFalse   kFalse   kFalse   kFalse   kFalse   kFalse   kFalse   kFalse   kFalse   kFalse   kFalse   kFalse   kFalse   kFalse </td <td>6   FLD_PortalList   List   N/A   list of fields leading to the contex kFalse   kFalse     7   Field security of field security field related   kFalse   kFalse   kFalse   w Table     8   d_FLD_EigerWeighting   Number   Number 10 dp   field weighting, field related   kFalse   kFalse   kFalse   w Table     9   d_FLD_PortalWeighting   Number   Number 10 dp   field weighting, field related   kFalse   kFalse   w Table     11   d_FLD_PortalWeighting   Number   Number 10 dp   field weighting, task related   kFalse   kFalse   w Dbject     12   d_FLD_TypeFieldRel   Character   10   field related field type   kFalse   kFalse   w Dbject     14   d_FLD_FrictionFactor   Number   Number 10 dp   leveling: eigen * portile   kFalse   kFalse   kFalse   iass Comp     15   d_FLD_FrictionFactor   Number   Number 10 dp   leveling: eigen * portile   kFalse   kFalse   kFalse   iass Comp     16   IFLD_FinictionFactor   Number   Number   Number   ist of fields with same content   kFalse</td> <td>6   FLD_PortalList   List   N/A   list of fields leading to the contex kFalse   kFalse     7   Field sequences   KFalse   KFalse   kFalse   kFalse   kFalse     8   d_FLD_EigenWeighting   Number   Number 10 dp   field weighting, field related   kFalse   kFalse&lt;</td> <td>I</td> <td>5</td> <td>d_FLD_ExitDistance</td> <td>Number</td> <td>Number 0 dp</td> <td>distance to output</td> <td>kFalse</td> <td>kFalse</td> <td>2</td> | 6   FLD_PortalList   List   N/A   list of fields leading to the contex kFalse   kFalse     7   Field security of field security field related   kFalse   kFalse   kFalse   w Table     8   d_FLD_EigerWeighting   Number   Number 10 dp   field weighting, field related   kFalse   kFalse   kFalse   w Table     9   d_FLD_PortalWeighting   Number   Number 10 dp   field weighting, field related   kFalse   kFalse   w Table     11   d_FLD_PortalWeighting   Number   Number 10 dp   field weighting, task related   kFalse   kFalse   w Dbject     12   d_FLD_TypeFieldRel   Character   10   field related field type   kFalse   kFalse   w Dbject     14   d_FLD_FrictionFactor   Number   Number 10 dp   leveling: eigen * portile   kFalse   kFalse   kFalse   iass Comp     15   d_FLD_FrictionFactor   Number   Number 10 dp   leveling: eigen * portile   kFalse   kFalse   kFalse   iass Comp     16   IFLD_FinictionFactor   Number   Number   Number   ist of fields with same content   kFalse                                                                                                    | 6   FLD_PortalList   List   N/A   list of fields leading to the contex kFalse   kFalse     7   Field sequences   KFalse   KFalse   kFalse   kFalse   kFalse     8   d_FLD_EigenWeighting   Number   Number 10 dp   field weighting, field related   kFalse   kFalse<                                                                                                    | I            | 5                 | d_FLD_ExitDistance                         | Number    | Number 0 dp  | distance to output                  | kFalse    | kFalse                  | 2           |
| 7   Field set is to field suing the content til kFalse   kFalse   kFalse     8   d_FLD_EigenWeighting   Number   Number 10 dp   field weighting, field related   kFalse   kFalse     9   d_FLD_ProfileWeighting   Number   Number 10 dp   field weighting, field related   kFalse   kFalse     10   d_FLD_ProfileWeighting   Number   Number 10 dp   field weighting, task related   kFalse   kFalse     11   d_FLD_ExitWeighting   Number   Number 10 dp   field weighting, task related   kFalse   kFalse   v Object     12   d_FLD_TypeFieldRel   Character   10   task related field type   kFalse   kFalse   v Object     13   d_FLD_FrictionFactor   Number   Number 10 dp   leveling: eigen * profile   kFalse   kFalse   v Object     14   d_FLD_FrictionFactor   Number   Number 10 dp   leveling: eigen * profile   kFalse   kFalse   kFalse   kFalse   kFalse   kFalse   kFalse   kFalse   kFalse   kFalse   kFalse   kFalse   kFalse   kFalse   kFalse   kFalse   kFalse   kFalse                                                                                                    | 7   Field set is to field suing the content til kFalse   kFalse   kFalse     8   d_FLD_EigenWeighting   Number   Number 10 dp   field weighting, field related   kFalse   kFalse     9   d_FLD_ProfileWeighting   Number   Number 10 dp   field weighting, field related   kFalse   kFalse     10   d_FLD_ProfileWeighting   Number   Number 10 dp   field weighting, task related   kFalse   kFalse                                                                                                    | 7   Field-geta/LikP_TentacleList   List   N/A   list of fields using the content til kFalse   kFalse     8   d_FLD_EigenWeighting   Number   Number 10 dp   field weighting, field related   kFalse   kFalse   mTable     9   d_FLD_ProfileWeighting   Number   Number 10 dp   field weighting, field related   kFalse   kFalse   kFalse   mTable     10   d_FLD_PortalWeighting   Number   Number 10 dp   field weighting, task related   kFalse   kFalse   wDipert     11   d_FLD_TypeFieldRel   Character   10   field related field type   kFalse   wDipert   wDipert     12   d_FLD_TypeFieldRel   Character   10   task related field type   kFalse   kFalse   wDipert     13   d_FLD_RelativeWeighting   Number   Number 10 dp   leveling: eigen * profile   kFalse   kFalse   kFalse   kFalse   kFalse   kFalse   kFalse   kFalse   kFalse   kFalse   kFalse   kFalse   kFalse   kFalse   kFalse   kFalse   kFalse   kFalse   kFalse   kFalse   kFalse   kFalse   kFalse                                                                                                    | I            | 6 K               | FLD_PortalList                             | List      | N/A          | list of fields leading to the conte | e kFalse  | kFalse                  |             |
| 8   d_FLD_EigerWeighting   Number   Number 10 dp   field weighting, field related   kFalse   kFalse     9   d_FLD_ProfileWeighting   Number   Number 10 dp   field weighting, field related   kFalse   kFalse     10   d_FLD_PortalWeighting   Number   Number 10 dp   field weighting, task related   kFalse   kFalse     11   d_FLD_ExitWeighting   Number   Number 10 dp   field weighting, task related   kFalse   kFalse   w Object     12   d_FLD_TypeFieldRel   Character   10   task related field type   kFalse   kFalse   w Object     13   d_FLD_RelativeWeighting   Number   Number 10 dp   leveling: eigen * profile   kFalse   kFalse   w Object     14   d_FLD_FrictionFactor   Number   Number 10 dp   leveling: eigen * profile   kFalse   kFalse   kFalse   iss Comp     16   EFLD_TentoreFactor   Number   N/A   ist of fields with same content   kFalse   kFalse   kFalse   kFalse   kFalse   kFalse   kFalse   kFalse   kFalse   kFalse   kFalse   kFalse   kFalse   kFals                                                                                                    | 8   d_FLD_EigenWeighting   Number   Number 10 dp   field weighting, field related   kFalse   kFalse     9   d_FLD_ProfileWeighting   Number   Number 10 dp   field weighting, field related   kFalse   kFalse     10   d_FLD_PortalWeighting   Number   Number 10 dp   field weighting, task related   kFalse   kFalse   kFalse     11   d_FLD_ExitWeighting   Number   Number 10 dp   field weighting, task related   kFalse   kFalse   kFalse   wDipert     12   d_FLD_TypeFieldRel   Character   10   task related field type   kFalse   kFalse   wDipert     13   d_FLD_RelativeWeighting   Number   Number 10 dp   leveling: eigen " profile   kFalse   kFalse   liss Comp     15   d_FLD_FrictionFactor   Number   Number 10 dp   leveling: eigen " profile   kFalse   kFalse   kFalse   iss Comp     16   d_FLD_TentadeList   List   N/A   list of fields with same content   kFalse   kFalse   kFalse   kFalse   kFalse   kFalse   kFalse   kFalse   kFalse   kFalse   kFalse   kFalse </td <td>8   d_FLD_EigerWeighting   Number   Number 10 dp   field weighting, field related   kFalse   kFalse     9   d_FLD_ProfileWeighting   Number   Number 10 dp   field weighting, field related   kFalse   kFalse   kF</td> <td>1</td> <td>7</td> <td>∑Fiendsed;inEtsQ_TentacleList</td> <td>List</td> <td>N/A</td> <td>list of fields using the content ti</td> <td>kFälse</td> <td>kFalse</td> <td></td> | 8   d_FLD_EigerWeighting   Number   Number 10 dp   field weighting, field related   kFalse   kFalse     9   d_FLD_ProfileWeighting   Number   Number 10 dp   field weighting, field related   kFalse   kFalse   kF                                                                                                    | 1            | 7                 | ∑Fiendsed;inEtsQ_TentacleList              | List      | N/A          | list of fields using the content ti | kFälse    | kFalse                  |             |
| 9   d_FLD_ProfileWeighting   Number   Number 10 dp   field weighting, field related   kFalse   kFalse     10   d_FLD_PortatWeighting   Number   Number 10 dp   field weighting, task related   kFalse   kFalse     11   d_FLD_ExitWeighting   Number   Number 10 dp   field weighting, task related   kFalse   kFalse     12   d_FLD_TypeFieldRel   Character   10   field related field type   kFalse   kFalse   v0bject     13   d_FLD_RelativeWeighting   Number   Number 10 dp   leveling: eigen * profile   kFalse   kFalse   v0bject     14   d_FLD_EncitonFactor   Number   Number 10 dp   leveling: eigen * profile   kFalse   kFalse   kFalse   v0bject     15   d_FLD_TrictonFactor   Number   Number 10 dp   leveling: eigen * profile   kFalse   kFalse   kFalse   kFalse   kFalse   kFalse   kFalse   kFalse   kFalse   kFalse   kFalse   kFalse   kFalse   kFalse   kFalse   kFalse   kFalse   kFalse   kFalse   kFalse   kFalse   kFalse   kFalse   kFalse <t< td=""><td>9   d_FLD_ProfileWeighting   Number   Number 10 dp   field weighting, field related   kFalse   kFalse     10   d_FLD_PotalWeighting   Number   Number 10 dp   field weighting, task related   kFalse   kFalse     11   d_FLD_ExitWeighting   Number   Number 10 dp   field weighting, task related   kFalse   kFalse   w Object     12   d_FLD_TypeFieldRel   Character   10   field related field type   kFalse   kFalse   w Object     13   d_FLD_Relative/Weighting   Number   Number 10 dp   leveling: eigen * profile   kFalse   kFalse   kFalse     14   d_FLD_FrictionFactor   Number   Number 10 dp   leveling: potal * exit   kFalse   kFalse   kFalse   kFalse   ks   lass Comp     15   d_FLD_FrictionFactor   Number   Number 10 dp   leveling: potal * exit   kFalse   kFalse   kFalse   ks   ks   ks   ks   ks   ks   ks   ks   ks   ks   ks   ks   ks   ks   ks   ks   ks   ks   ks   ks   ks   ks   ks</td><td>9   d_FLD_ProfileWeighting   Number   Number 10 dp   field weighting, field related   kFalse   kFalse     10   d_FLD_PortalWeighting   Number   Number 10 dp   field weighting, task related   kFalse   kFalse     11   d_FLD_ExitWeighting   Number   Number 10 dp   field weighting, task related   kFalse   kFalse   w Object     12   d_FLD_TypeFieldRel   Character   10   field related field type   kFalse   kFalse   w Object     13   d_FLD_RelativeWeighting   Number   Number 10 dp   leveling: eigen * profile   kFalse   kFalse   iass Comp     14   d_FLD_FrictionFactor   Number   Number 10 dp   leveling: eigen * profile   kFalse   kFalse   iass Comp     15   d_FLD_FrictionFactor   Number   Number 10 dp   leveling: portal * exit   kFalse   kFalse   iass Comp     16   S_FLD_TentocleList   List   N/A   list of fields with same content   kFalse   kFalse   iass Comp</td><td></td><td>8</td><td>d_FLD_EigenWeighting</td><td>Number</td><td>Number 10 dp</td><td>field weighting, field related</td><td>kFalse</td><td>kFalse</td><td>w I able</td></t<>                                                                                            | 9   d_FLD_ProfileWeighting   Number   Number 10 dp   field weighting, field related   kFalse   kFalse     10   d_FLD_PotalWeighting   Number   Number 10 dp   field weighting, task related   kFalse   kFalse     11   d_FLD_ExitWeighting   Number   Number 10 dp   field weighting, task related   kFalse   kFalse   w Object     12   d_FLD_TypeFieldRel   Character   10   field related field type   kFalse   kFalse   w Object     13   d_FLD_Relative/Weighting   Number   Number 10 dp   leveling: eigen * profile   kFalse   kFalse   kFalse     14   d_FLD_FrictionFactor   Number   Number 10 dp   leveling: potal * exit   kFalse   kFalse   kFalse   kFalse   ks   lass Comp     15   d_FLD_FrictionFactor   Number   Number 10 dp   leveling: potal * exit   kFalse   kFalse   kFalse   ks   ks   ks   ks   ks   ks   ks   ks   ks   ks   ks   ks   ks   ks   ks   ks   ks   ks   ks   ks   ks   ks   ks                                                                                                    | 9   d_FLD_ProfileWeighting   Number   Number 10 dp   field weighting, field related   kFalse   kFalse     10   d_FLD_PortalWeighting   Number   Number 10 dp   field weighting, task related   kFalse   kFalse     11   d_FLD_ExitWeighting   Number   Number 10 dp   field weighting, task related   kFalse   kFalse   w Object     12   d_FLD_TypeFieldRel   Character   10   field related field type   kFalse   kFalse   w Object     13   d_FLD_RelativeWeighting   Number   Number 10 dp   leveling: eigen * profile   kFalse   kFalse   iass Comp     14   d_FLD_FrictionFactor   Number   Number 10 dp   leveling: eigen * profile   kFalse   kFalse   iass Comp     15   d_FLD_FrictionFactor   Number   Number 10 dp   leveling: portal * exit   kFalse   kFalse   iass Comp     16   S_FLD_TentocleList   List   N/A   list of fields with same content   kFalse   kFalse   iass Comp                                                                                                    |              | 8                 | d_FLD_EigenWeighting                       | Number    | Number 10 dp | field weighting, field related      | kFalse    | kFalse                  | w I able    |
| 10   d_FLD_PortalWeighting   Number   Number 10 dp   field weighting, task related   kFalse   kFalse     11   d_FLD_TypeFieldRel   Number   Number 10 dp   field weighting, task related   kFalse   kFalse   w Object     12   d_FLD_TypeFieldRel   Character   10   field related field type   kFalse   kFalse   w Object     13   d_FLD_TypeFieldRel   Character   10   task related field type   kFalse   kFalse   w Object     14   d_FLD_ReviewWeighting   Number   Number 10 dp   leveling: eigen * profile   kFalse   kFalse   kFalse   task Comp     15   d_FLD_FrictionFactor   Number   Number 10 dp   leveling: portal * exit   kFalse   kFalse   kFalse   kFalse   kFalse   iss Comp     16   IFLD_TentacleList   List   N/A   list of fields with same content   kFalse   kFalse   kFalse   kFalse   kFalse   kFalse   kFalse   kFalse   kFalse   kFalse   kFalse   kFalse   kFalse   kFalse   kFalse   kFalse   kFalse   kFalse   kFalse   kFalse                                                                                                    | 10   d_FLD_PortalWeighting   Number   Number 10 dp   field weighting, task related   kFalse   kFalse     11   d_FLD_PyreFieldRel   Number   Number 10 dp   field weighting, task related   kFalse   kFalse   w Object     12   d_FLD_TypeFieldRel   Character   10   field related field type   kFalse   kFalse   w Object     13   d_FLD_TypeFieldRel   Character   10   task related field type   kFalse   kFalse   kFalse   w Object     14   d_FLD_FictionFactor   Number   Number   Number 10 dp   leveling: eigen * profile   kFalse   kFalse   kFalse   kFalse   iss Comp     15   d_FLD_FictionFactor   Number   Number 10 dp   leveling: portal * exit   kFalse   kFalse   kFalse   iss Comp     16   ist_ID_TenracleList   List   N/A   list of fields with same content   kFalse   kFalse   kFalse   iss Comp     it   ist of fields with same content   kFalse   kFalse   kFalse   kFalse   kFalse   kFalse   kFalse   kFalse   kFalse   kFalse   kFalse <td< td=""><td>10   d_FLD_PortalWeighting   Number   Number 10 dp   field weighting, task related   kFalse   kFalse   w Digect     11   d_FLD_TypeFieldRel   Character   10   field weighting, task related   kFalse   kFalse   w Digect     12   d_FLD_TypeFieldRel   Character   10   field related field type   kFalse   kFalse   w Digect     13   d_FLD_TypeTaskRel   Character   10   task related field type   kFalse   kFalse   w Digect     14   d_FLD_FrictionFactor   Number   Number 10 dp   leveling: gigen * profile   kFalse   kFalse   kFalse   iss Comp     15   d_FLD_FrictionFactor   Number   Number 10 dp   leveling: portal * exit   kFalse   kFalse   kFalse   kFalse   iss Comp     16   EFLD_TentacleList   List   N/A   list of fields with same content   kFalse   kFalse   iss   iss   iss   iss   iss   iss   iss   iss   iss   iss   iss   iss   iss   iss   iss   iss   iss   iss   iss   iss   iss</td><td></td><td>9</td><td>d_FLD_ProfileWeighting</td><td>Number</td><td>Number 10 dp</td><td>field weighting, field related</td><td>kFalse</td><td>kFalse</td><td></td></td<>          | 10   d_FLD_PortalWeighting   Number   Number 10 dp   field weighting, task related   kFalse   kFalse   w Digect     11   d_FLD_TypeFieldRel   Character   10   field weighting, task related   kFalse   kFalse   w Digect     12   d_FLD_TypeFieldRel   Character   10   field related field type   kFalse   kFalse   w Digect     13   d_FLD_TypeTaskRel   Character   10   task related field type   kFalse   kFalse   w Digect     14   d_FLD_FrictionFactor   Number   Number 10 dp   leveling: gigen * profile   kFalse   kFalse   kFalse   iss Comp     15   d_FLD_FrictionFactor   Number   Number 10 dp   leveling: portal * exit   kFalse   kFalse   kFalse   kFalse   iss Comp     16   EFLD_TentacleList   List   N/A   list of fields with same content   kFalse   kFalse   iss   iss   iss   iss   iss   iss   iss   iss   iss   iss   iss   iss   iss   iss   iss   iss   iss   iss   iss   iss   iss                                                                                                    |              | 9                 | d_FLD_ProfileWeighting                     | Number    | Number 10 dp | field weighting, field related      | kFalse    | kFalse                  |             |
| 11   d_FLD_ExitWeighting   Number   Number 10 dp   field weighting, task related   kFalse   kFalse   kFalse     12   d_FLD_TypeFieldRel   Character   10   field related field type   kFalse   kFalse   w Object     13   d_FLD_TypeFieldRel   Character   10   task related field type   kFalse   kFalse   iss Comp     14   d_FLD_RelativeWeighting   Number   Number 10 dp   leveling: eigen * profile   kFalse   kFalse   iss Comp     15   d_FLD_FrictionFactor   Number   Number 10 dp   leveling: portal * exit   kFalse   kFalse   iss Comp     16   EFLD_TentacleList   List   N/A   list of fields with same content   kFalse   kFalse                                                                                                    | 11   d_FLD_ExitWeighting   Number   Number 10 dp   field weighting, task related   kFalse   kFalse   w Object     12   d_FLD_TypeFieldRel   Character   10   field related field type   kFalse   kFalse   w Object     13   d_FLD_TypeFieldRel   Character   10   task related field type   kFalse   kFalse                                                                                                    | 11   d_FLD_ExitWeighting   Number   Number 10 dp   field weighting, task related   kFalse   kFalse   kFalse     12   d_FLD_TypeFieldRel   Character   10   field related field type   kFalse   kFalse   w Object     13   d_FLD_TypeFieldRel   Character   10   task related field type   kFalse   kFalse   kFalse     14   d_FLD_RelativeWeighting   Number   Number 10 dp   leveling: eigen * profile   kFalse   kFalse   kFalse   kFalse   iss Comp     15   d_FLD_FrictionFactor   Number   Number 10 dp   leveling: portal * exit   kFalse   kFalse   kFalse   kFalse     16   EFLD_TentacleList   List   N/A   list of fields with same content   kFalse   kFalse   kFalse   kFalse   kFalse   kFalse   kFalse   kFalse   kFalse   kFalse   kFalse   kFalse   kFalse   kFalse   kFalse   kFalse   kFalse   kFalse   kFalse   kFalse   kFalse   kFalse   kFalse   kFalse   kFalse   kFalse   kFalse   kFalse   kFalse   kFalse   kFalse                                                                                                    | 1            | 10                | d_FLD_PortaWeighting                       | Number    | Number 10 dp | field weighting, task related       | kFalse    | kFalse                  |             |
| 12   d_FLD_TypeFieldRel   Character   10   field related field type   kFalse   kFalse   kFalse     13   d_FLD_TypeTaskRel   Character   10   task related field type   kFalse   kFalse   kFalse   kFalse   iss Comp     14   d_FLD_RelativeWeighting   Number   Number 10 dp   leveling: eigen * profile   kFalse   kFalse   iss Comp     15   d_FLD_FrictionFactor   Number   Number 10 dp   leveling: portal * exit   kFalse   kFalse   iss Comp     16   E_FLD_TentacleList   List   N/A   list of fields with same content   kFalse   kFalse   iss comp                                                                                                    | 12   d_FLD_TypeFieldRel   Character   10   field related field type   kFalse   kFalse   kFalse     13   d_FLD_TypeTaskRel   Character   10   task related field type   kFalse   kFalse                                                                                                    | 12   d_FLD_TypeFieldRel   Character   10   field related field type   kFalse   kFalse <td></td> <td>11</td> <td>d_FLD_ExitWeighting</td> <td>Number</td> <td>Number 10 dp</td> <td>field weighting, task related</td> <td>kFalse</td> <td>kFalse</td> <td>Ohinat</td>                                                                                                    |              | 11                | d_FLD_ExitWeighting                        | Number    | Number 10 dp | field weighting, task related       | kFalse    | kFalse                  | Ohinat      |
| 13   d_FLD_TypeTaskRel   Character   10   task related field type   kFalse   kFalse     14   d_FLD_RelativeWeighting   Number   Number 10 dp   leveling: eigen * profile   kFalse   kFalse   kFalse     15   d_FLD_FrictionFactor   Number   Number 10 dp   leveling: portal * exit   kFalse   kFalse   kFalse     16   EFLD_TentacleList   List   N/A   list of fields with same content   kFalse   kFalse   kFalse                                                                                                    | 13   d_FLD_TypeTaskRel   Character   10   task related field type   kFalse   kFalse     14   d_FLD_RelativeWeighting   Number   Number 10 dp   leveling: eigen * profile   kFalse   kFalse     15   d_FLD_FrictionFactor   Number   Number 10 dp   leveling: portal * exit   kFalse   kFalse     16   fFLD_TentacleList   List   N/A   list of fields with same content   kFalse   kFalse                                                                                                    | 13   d_FLD_TypeTaskRel   Character   10   task related field type   kFalse   kFalse     14   d_FLD_RelativeWeighting   Number   Number 10 dp   leveling: eigen * profile   kFalse   kFalse     15   d_FLD_FrictionFactor   Number   Number 10 dp   leveling: portal * exit   kFalse   kFalse     16   d_FLD_TentacleList   List   N/A   list of fields with same content   kFalse   kFalse                                                                                                    |              | 12                | d_FLD_TypeFieldRel.                        | Character | 10           | field related field type            | kFalse    | kFalse                  | W ODJect    |
| 14   d_FLD_RelativeWeighting   Number   Number 10 dp   leveling: eigen * profile   kFalse   kFalse     15   d_FLD_FrictionFactor   Number   Number 10 dp   leveling: portal * exit   kFalse   kFalse     16   d_FLD_TentacleList   List   N/A   list of fields with same content   kFalse   kFalse                                                                                                    | 14   d_FLD_RelativeWeighting   Number   Number 10 dp   leveling: eigen * profile   kFalse   kFalse     15   d_FLD_FrictionFactor   Number   Number 10 dp   leveling: portal * exit   kFalse   kFalse     16   f_FLD_TentacleList   List   N/A   list of fields with same content   kFalse                                                                                                    | 14   d_FLD_RelativeWeighting   Number   Number 10 dp   leveling: eigen * profile   kFalse   kFalse     15   d_FLD_FrictionFactor   Number   Number 10 dp   leveling: portal * exit   kFalse   kFalse     16   d_FLD_TentacleList   List   N/A   list of fields with same content   kFalse   kFalse                                                                                                    |              | 13                | d_FLD_TypeTaskRel                          | Character | 10           | task related field type             | kFalse    | kFalse                  | lass Comp   |
| 15   d_FLD_FrictionFactor   Number   Number 10 dp   leveling: portal * exit   kFalse   kFalse     16   d_FLD_TentacleList   List   N/A   list of fields with same content   kFalse   kFalse                                                                                                    | 15   d_FLD_FrictionFactor   Number   Number 10 dp   leveling: portal * exit   kFalse   kFalse     16   EFLD_TentacleList   List   N/A   list of fields with same content   kFalse                                                                                                    | 15   d_FLD_FrictionFactor   Number   Number 10 dp   leveling: portal * exit   kFalse   kFalse     16   8_FLD_TentacleList   List   N/A   list of fields with same content   kFalse                                                                                                    |              | 14                | d_FLD_RelativeWeighting                    | Number    | Number 10 dp | leveling: eigen * profile           | kFalse    | kFalse                  | lidss comp. |
| 16 d_FLD_TentacleList List N/A list of fields with same content kFalse                                                                                                    | 16   d_FLD_TentacleList   List   N/A   list of fields with same content   kFalse     Image: Content of the same content of the same content                                                                                                 | 16   d_FLD_TentacleList   List   N/A   list of fields with same content   kFalse     Image: Content of the system of the system |              | 15                | d_FLD_FrictionFactor                       | Number    | Number 10 dp | leveling: portal * exit             | kFälse    | kFalse                  |             |
|                                                                                                    |                                                                                                    |                                                                                                    |              | 16                | d_FLD_TentacleList                         | List      | N/A          | list of fields with same content    | kFalse    | kFalse                  |             |
|                                                                                                    |                                                                                                    |                                                                                                    |              |                   |                                            |           |              |                                     |           |                         | 1           |
|                                                                                                    |                                                                                                    |                                                                                                    |              |                   |                                            |           |              |                                     |           |                         |             |

Drag&Drop - Verschiebevorgang

Auf der Abbildung des Drag&Drop ist der Cursor als durchstrichener Kreis zu sehen, Sie können jedoch schön erkennen, wie Omnis diesen temporären Zustand anzeigt: der alte Zustand bleibt erhalten, doch eine unverwechselbare Kopie der betreffenden Objektdarstellung wandert mit Ihrem Cursor mit. Nach Abschluss des Drag&Drop, wenn Sie also die Maustaste wieder freigegeben haben, liegt dann das Feld an der gewünschten Position, soweit das erlaubt ist - hier im Beispiel als Nr. 6 vor dem Feld, das zuvor diese Position eingenommen hatte.

Fügen Sie nun bitte für alle Felder, die die dateiabhängigen Portal- und Exit-Distanzen betreffen, im Beschreibungsfeld ein "averaged" ein. Außerdem werden noch zwei Typfelder für die anschließenden Dateienbewertungen benötigt.

| ies   |                           | <u> </u>  |              |                                     |                        | 💋 Compone   | ent Store |      |
|-------|---------------------------|-----------|--------------|-------------------------------------|------------------------|-------------|-----------|------|
|       | ss ⊻iew                   |           |              |                                     |                        | ⊻iew        |           |      |
| -     | - 🗾 🖭 🔁 🖬 💩 🗹 -           |           |              |                                     |                        | 1 2 2       | 皆  ‱ 参 🕴  |      |
|       |                           |           |              |                                     |                        |             |           |      |
| and S | Schema 4FF.Fields         |           |              |                                     |                        | 1. 1        |           | i 🗖  |
|       |                           |           |              |                                     |                        |             |           |      |
| Ser   | ver table or view: Fields |           |              |                                     |                        |             |           | lool |
|       | Column name               | Data type | Data subtype | Description                         | Primary k              | ey No nulls |           |      |
| 1     | d_FLD_Field               | Character | 100          | Core Field Name                     | kTrue                  | kFalse      | 22<br>22  | E    |
| 2     | d_FLD_Values              | Number    | Number 0 dp  | number of field values              | kFalse                 | kFalse      |           |      |
| 3     | d_FLD_Tentacle            | Number    | Number 0 dp  | number of usages                    | kFalse                 | kFalse      |           | 1 4: |
| 4     | d_FLD_PortalDistance      | Number    | Number 0 dp  | distance to input                   | kFalse                 | kFalse      |           | -    |
| 5     | d_FLD_ExitDistance        | Number    | Number 0 dp  | distance to output                  | kFalse                 | kFalse      |           | 10   |
| 6     | d_FLD_TentacleList        | List      | N/A          | list of fields with same content    | kFalse                 | kFalse      |           | Eat  |
| 7     | d_FLD_PortalList          | List      | N/A          | list of fields leading to the contr | e kFalse               | kFalse      |           |      |
| 8     | d_FLD_ExitList            | List      | N/A          | list of fields using the content ti | kFalse .               | kFalse      |           | 6    |
| 9     | d_FLD_EigenWeighting      | Number    | Number 10 dp | field weighting, field related      | kFalse                 | kFalse      |           | 1    |
| 10    | d_FLD_ProfileWeighting    | Number    | Number 10 dp | field weighting, field related      | kFalse                 | kFalse      |           | Б    |
| 11    | d_FLD_PortalWeighting     | Number    | Number 10 dp | averaged field weighting, task.     | n kFalse               | kFalse      |           | - ·  |
| 12    | d_FLD_ExitWeighting       | Number    | Number 10 dp | averaged field weighting, task      | n <mark>k</mark> False | kFalse      |           | sC   |
| 13    | d_FLD_TypeFieldRel        | Character | 10           | field related field type            | kFalse                 | kFalse      |           |      |
| 14    | d_FLD_TypeTaskRel         | Character | 10           | averaged task related field type    | e kFalse               | kFalse      |           |      |
| 15    | d_FLD_RelativeWeighting   | Number    | Number 10 dp | leveling: eigen * profile           | kFalse                 | kFalse      |           |      |
| 16    | d_FLD_FrictionFactor      | Number    | Number 10 dp | Iveraged leveling: portal * exit    | kFalse                 | kFalse      |           |      |
| 17    | d_FLD_TypeInput           | Character | 10           | input related type                  | kFalse                 | kFalse      |           |      |
| 18    | d_FLD_TypeOutput          | Character | 10           | output related type                 | kFalse                 | kFalse      |           |      |
|       |                           |           |              |                                     |                        |             |           |      |
|       |                           |           |              |                                     |                        |             |           |      |
|       |                           |           |              |                                     |                        |             |           |      |
|       |                           |           |              |                                     |                        |             |           |      |
|       | < I                       |           |              |                                     |                        |             | ► //s     |      |
| 1     |                           |           |              |                                     |                        |             |           | 1    |

Dateifelder Fields

Die letzte und kleinste Datei ist die Datei **Files**. Sie enthält außer dem Feld für den Dateinamen, den beiden Dateigewichten und der resultierenden Typisierung bisher nur noch ein einziges Binärfeld.

| ries    | <b>)</b> 🖨 | ₩? 🛞 🥖 🔍                | tt (/) 🖉 🧟     | - U ×        | : ≟ ⊿ ॐ ≫ ⊞ ⊛ ∻ 0 ♥                 | *           | A Component Sta |          |
|---------|------------|-------------------------|----------------|--------------|-------------------------------------|-------------|-----------------|----------|
| Class   | View       |                         |                |              |                                     |             | Component ato   |          |
|         |            |                         |                |              |                                     |             | <u>v</u> iew    |          |
| * ~~ L  | /   = ₽    |                         | and the second |              |                                     |             |                 | 🎰 🧇 🌭    |
|         |            |                         |                | <b></b>      |                                     |             |                 |          |
|         | 🦛 S        | chema 4FF.Files         |                |              |                                     |             |                 |          |
|         | Serv       | ver table or view: File | ŝ              |              |                                     |             |                 | New Tool |
|         |            |                         | •              | ·            |                                     |             |                 |          |
|         |            | Column name             | Data type      | Data subtype | Description                         | Primary key | No nulls        |          |
|         | 1          | d_FIL_File              | Character      | 100          | File Name                           | kTrue       | kFalse .        |          |
|         | 2          | d_FIL_TypeWeightin      | g Number       | Number 5 dp  | field related file type weighting   | kFalse      | kFalse          | New Tas  |
|         | 3          | d_FIL_FrictionWeight    | ir Number      | Number 5 dp  | task related file type weighting    | kFalse      | kFalse          |          |
|         | 4          | d_FIL_Type              | Character      | 10           | field related file classification   | kFalse      | kFalse          |          |
|         | 5          | d_FIL_HasID             | Character      | 10           | component based file classification | kFalse      | kFalse          |          |
|         | 6          | d_FIL_HasClass          | Character      | 10           | component based file classification | kFalse      | kFalse          | New Tab  |
|         | 7          | d_FIL_Methods           | Binary         | N/A          | file-specific methods               | kFalse      | kFalse          |          |
|         |            |                         |                |              |                                     |             |                 |          |
| Library |            |                         |                |              |                                     |             |                 |          |
|         |            |                         |                |              |                                     |             |                 | New Obje |
|         |            |                         |                |              |                                     |             |                 |          |
|         |            |                         |                |              |                                     |             |                 |          |
|         |            |                         |                |              |                                     |             |                 |          |
|         |            |                         |                |              |                                     |             |                 |          |
|         |            |                         |                |              |                                     |             |                 |          |
|         |            |                         |                |              |                                     |             |                 |          |
|         |            |                         |                |              |                                     |             |                 |          |
|         |            |                         |                |              |                                     |             |                 |          |
|         |            |                         |                |              |                                     |             |                 |          |
|         |            |                         |                |              |                                     |             |                 |          |
|         |            |                         |                |              |                                     |             |                 |          |
|         |            | Later I                 |                |              |                                     |             |                 |          |
|         |            |                         |                |              |                                     |             |                 |          |
|         | _          |                         |                |              |                                     |             |                 |          |
|         |            |                         |                |              |                                     |             |                 |          |
|         |            |                         |                |              |                                     |             |                 |          |

Dateifelder Files

Stutzen Sie jetzt? Schade! Für die meisten Programmierer ist es nämlich gar nicht üblich, Methoden in einem Datenbankfeld zu speichern, sie speichern sowas meist in Programmobjekten ab. Die Individualität liegt aber nur in Daten, warum sie also in die Dynamik einer Applikation einbinden und diese nur unnütz komplizieren? Klar, wer seine Applikation auswendig kennt, hat da vielleicht weniger Probleme als die armen Teufel, die sich neu einarbeiten müssen oder die in so riesigen Anwendungen arbeiten, dass kein Mensch sie überblicken kann. Für so jemanden ist es nicht wichtig, ob eine Anwendung übersichtlich ist, aber für die armen Teufel eben schon.

Vielleicht liegt das aber ja auch nur daran, dass selbst heute viele Entwicklungsumgebungen das einfach noch nicht können, Binärobjekte auszuführen? Kann Ihre "Jedermann's Lieblingskind" dies auch? Studio jedenfalls kann es und das noch, ohne Aufhebens davon zu machen. So kann ich problemlos datenanonyme Prozesse konstruieren, die nur über Dateneingaben differenziert und gesteuert werden und die bei Bedarf an individuellen Methoden nur auf das binäre Dateiobjekt "Methods" zurückgreifen müssen. Da diese Prozesse alle Möglichkeiten als variablenabhängige Verzweigungen in sich bergen und die einzelne Abarbeitung nur davon abhängt, welcher Daten-Input vorliegt, werden sie "data driven" genannt.

# 2.2 Dateizugriff

Wat nu', werden Sie jetzt fragen. Klar, mit unserem Skelett haben wir das Terrain unserer Applikation sauber